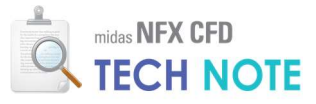

# 혼합물

## **Mixture**

### 1. Abstract

혼합물은 유체의 혼합이나 확산을 해석하기 위해 사용합니다. 혼합물을 사용하면 다양한 종류의 가스나 액체가 섞이는 현상을 해석할 수 있습니다. 사용방법은 2D, 3D 혼합물 유동해석으로 특성을 생성하고, 혼합물을 정의한 후, 질량분율 경계조건을 통해 값을 지정하여 사용할 수 있습니다.

## 2. Technology 배경

#### 2-1. 혼합물 해석과 다상 유동 해석

혼합물 해석의 경우는 다양한 종류의 기체나 액체가 섞이는 과정을 보고 싶을 때 진행합니다. 상이 다를 경우는 초반에 섞이는 것처럼 보이지만 시간이 지나면 다시 분리됩니다. 이럴 경우에는 다상 유동 해석을 진행해야 합니다. 물과 기름과 같이 같은 상이지만 섞이지 않는 경우에도 다상 유동 해석에 해당됩니다.

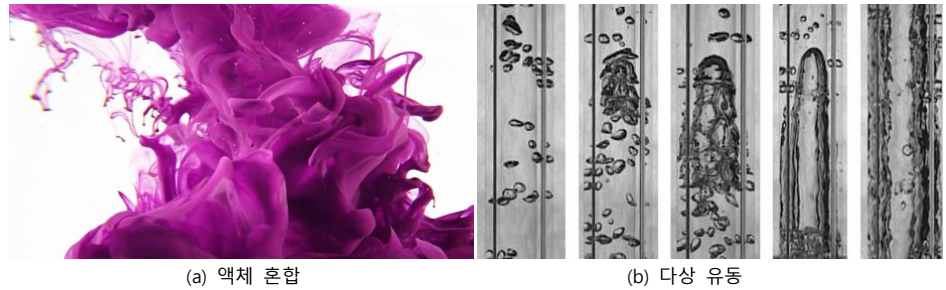

그림 1 유체혼합과 다상유동(예)

유체가 다른 유체에 혼합될 때에는 대류(convection)와 확산(diffusion)에 의해 진행됩니다. 대류는 분자 자체가 이동하는 것을 의미하고 확산은 농도 차이에 의해 농도가 높은 쪽에서 농도가 낮은 쪽으로 분자가 퍼져 나가는 현상을 말합니다.

#### 2-2. 혼합법칙

혼합물의 경우 두 종류 이상의 유체가 섞여있기 때문에 단일 성분의 물성 값과는 다른 값을 가지게 됩니다. 또한 어느 유체가 더 많은 비중을 차지하고 있느냐에 따라서도 그 값이 변경됩니다. 특정공간의 물성 값은 구성하고 있는 유체 비율에 따라 결정되며 이를 계산해주는 것을 혼합법칙이라 합니다. 혼합법칙은 각 물성 값에 따라 다른 계산방식을 사용합니다. 혼합법칙에 따라 계산되는 물성 값은 밀도, 점도,

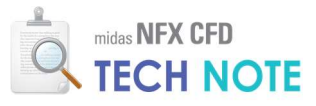

열전도도, 비열 입니다. 일반적으로 가장 많이 사용되는 방식은 체적가중법이나 질량가중법 입니다. 이는 체적분율이나 질량분율에 따라 물성 값을 적용하는 방식입니다.

특정공간에 포함되어 있는 유체의 질량분율 총합은 1 이 되어야 합니다. 따라서 N 개의 유체혼합을 계산할 경우 실제 방정식은 N-1 개만 계산하게 됩니다. 그 후 각 분율을 빼고 남은 분율이 주요물질의 분율이 됩니다.

### 3. Technology 이론 소개

#### 3-1. 혼합물 해석

공간상의 온도차이가 존재하는 영역에서 열전달 현상이 발생하는 것과 같이, 특정 물질의 농도 차이가 있는 영역에서는 물질전달(species transport) 현상이 발생합니다.

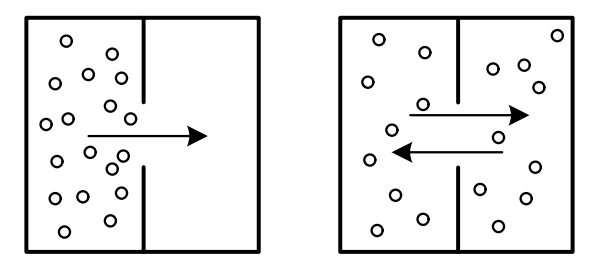

그림 2 농도 차이에 의한 물질전달 현상(확산)

수송방정식(Transport equation)은 물질의 질량분율(mass fraction) 또는 몰(mole)과 같은 농도(concentration)를 스칼라(scalar) 변수로 정의하고 이들의 대류(convection) 또는 이류(advection) 현상과 확산(diffusion) 현상을 표현합니다. 물질전달해석을 이용하면, 동일한 유동장(flow field) 내에서 여러 가지의 물질이 동시에 전달되는 현상을 시뮬레이션 할 수 있습니다. midas NFX CFD 에서는 질량분율을 스칼라 변수로 정의한 수송방정식을 해석하며, 혼합법칙(mixing law)을 이용하여 물질전달 결과와 유동의 흐름이 직접적으로 연성되어 해석이 가능합니다.

#### 3-2. 지배방정식

С

물질의 확산에 의한 유속은 농도 구배(gradient)와 확산계수(diffusivity)의 곱으로 이루어지며, 이를 픽의 제 1 법칙(Fick's First Law)이라 합니다.

$$j^{c} = -D \nabla c$$
 (3.2.1)  
 $c$  : 몰농도  
 $D$  : 확산계수

화학반응과 마찬가지로 확산은 온도 증가에 의해 활성화 되기 때문에, 확산계수는 다음과 같이 온도 의존적인 성질을 가지는 경우가 많습니다.

$$D = D_0 e^{-E_a/RT} \tag{3.2.2}$$

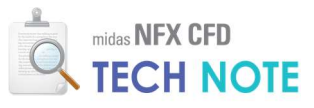

물질의 확산에 의한 유속을 연속방정식(continuity equation)에 적용하면 픽의 제 2 법칙(Fick's Second Law)이 됩니다.

$$\frac{\partial c}{\partial t} + \nabla \cdot \mathbf{j}^{c} = \frac{\partial c}{\partial t} - \nabla \cdot (D\nabla c) = 0$$
(3.2.3)

midas NFX CFD 에서는 위 식에 대류항, 반응항(reaction term) 및 생성항(production term)을 추가한 일반적인 형태의 물질전달방정식을 계산합니다. 이류계수는 항상 1 로 사용됩니다.

$$f_{1}(\frac{\partial \phi_{k}}{\partial t} + \mathbf{u} \cdot \nabla \phi_{k}) - \nabla (f_{2} \nabla \phi_{k}) + f_{3} \phi_{k} = f_{4} \text{ in } \Omega$$
(3.2.4)  

$$\phi_{k} = \overline{\phi} \qquad \text{on } \Gamma_{d}$$

$$\mathbf{n} \cdot f_{2} \nabla \phi_{k} = \overline{f} \qquad \text{on } \Gamma_{n}$$

$$\phi_{k} \qquad : k \text{ 번째 물질 농도}$$

$$f_{1} \qquad : 0 = \pi n \uparrow$$

$$f_{2} \qquad : \text{확산} n \uparrow$$

$$f_{3} \qquad : \text{반응} n \uparrow$$

$$f_{4} \qquad : \text{생성항}$$

속도 **u** 의 계산 시 난류모델을 포함한 경우에는, 난류에 의한 확산 활성화 현상을 고려합니다.

$$f_{1}(\frac{\partial \phi_{k}}{\partial t} + \mathbf{u} \cdot \nabla \phi_{k}) - \nabla (f_{2} \nabla \phi_{k} + \frac{v_{t} f_{1}}{Sc_{t}} \nabla \phi_{k}) + f_{3} \phi_{k} = f_{4}$$
(3.2.5)  
 $v_{t}$  : 난류 동점도 (turbulent kinematic viscosity)  
 $Sc_{t}$  : 난류 Schmidt 수

#### 3-3. 혼합법칙

midas NFX CFD 에서는 물질전달과 유동의 흐름을 연성하여 해석할 수 있도록 혼합법칙을 이용하여 유동장의 물리량을 계산합니다. 혼합법칙을 통해 계산된 물리량은 유동을 해석하는데 적용되고, 이렇게 계산된 유동을 통하여 다시 물질의 전달이 이루어집니다.

3-3-1. 밀도 계산에서의 혼합법칙

물질전달 문제에서 밀도는 물질의 혼합상태에 따라 계산됩니다. 이 때 적용할 수 있는 혼합법칙은 이상기체, 비압축성 이상기체, 체적 가중법이 있습니다. 각각에 대한 계산은 다음과 같습니다.

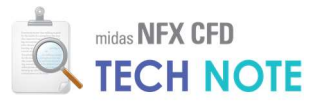

▶ 체적 가중법

 $m_i$ 

$$\rho = \frac{1}{\sum_{i} \frac{m_{i}}{\rho_{s_{i}}}}$$
: i 번째 물질의 질량 분율

*Ρ<sub>si</sub>* : *i* 번째 물질의 밀도

▶ 이상기체 혼합법칙

 $\rho = \frac{p_{\rm op} + p}{RT\sum_{i} \frac{m_i}{M_i}}$ (3.3.2)

| $p_{\rm op}$ | : 기준 압력(operating pressure) |
|--------------|-----------------------------|
| R            | : 기체 상수(gas constant)       |
| $M_{i}$      | : <i>i</i> 번째 물질의 몰질량       |

▶ 비압축성 이상기체 혼합법칙

$$\rho = \frac{p_{op}}{RT\sum_{i} \frac{m_{i}}{M_{i}}}$$
(3.3.3)

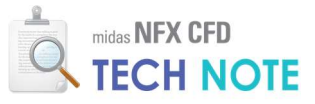

3-3-2. 점도 계산에서의 혼합법칙

midas NFX CFD 에서 점도는 상수로 사용하거나, 질량가중법 혹은 이상기체 혼합법칙을 이용하여 계산합니다. 비압축성 혼합물 가정을 하는 경우 질량가중법을 이용하여 다음의 식과 같이 계산합니다.

$$\mu = \sum_{i} m_{i} \mu_{i} \tag{3.3.4}$$

이상기체 가정의 경우 다음과 같은 이상기체 혼합법칙으로 계산합니다.

$$\mu = \sum_{i} \frac{x_{i} \mu_{i}}{\sum_{j} x_{j} \phi_{ij}}, \quad \phi_{ij} = \frac{\left[1 + \left(\frac{\mu_{i}}{\mu_{j}}\right)^{1/2} \left(\frac{M_{j}}{M_{i}}\right)^{1/4}\right]^{2}}{\left[8\left(1 + \frac{M_{i}}{M_{j}}\right)\right]^{1/2}}$$
(3.3.5)

3-3-3. 열전도도 계산에서의 혼합법칙

열전도도는 점도와 마찬가지로 상수로 사용하거나, 질량가중법 혹은 이상기체 혼합법칙을 이용하여 계산합니다. 질량가중법의 경우 열전도도를 다음의 식과 같이 계산합니다.

$$k = \sum_{i} m_i k_i \tag{3.3.6}$$

이상기체 가정의 경우 점도와 마찬가지로 다음과 같은 이상기체 혼합법칙으로 계산합니다.

$$k = \sum_{i} \frac{x_{i} k_{i}}{\sum_{j} x_{j} \phi_{ij}}, \quad \phi_{ij} = \frac{\left[1 + \left(\frac{k_{i}}{k_{j}}\right)^{1/2} \left(\frac{M_{j}}{M_{i}}\right)^{1/4}\right]^{2}}{\left[8\left(1 + \frac{M_{i}}{M_{j}}\right)\right]^{1/2}}$$
(3.3.7)

3-3-4. 비열 계산에서의 혼합법칙

비열은 상수로 이용하거나 질량가중법만을 이용하여 혼합물에서의 비열을 계산합니다. 질량가중법의 경우 다음과 같이 계산합니다.

$$C_p = \sum_i m_i C_{p_i} \tag{3.3.8}$$

midas NFX CFD 에서 확산계수는 희박가스근사(dilute gas approximation)에 의해 각각의 물질에 대하여 정의하거나 전체를 동일하게 하나의 상수로 사용할 수 있습니다.

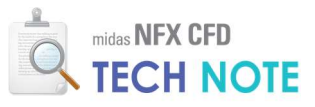

## 4. Technology 사용법

#### 4-1. 예제 설명

예제는 웨이퍼 후처리용 챔버의 간략모델이며 형상은 다음과 같습니다. 사용된 가스는 임의의 가스가 사용되었습니다.

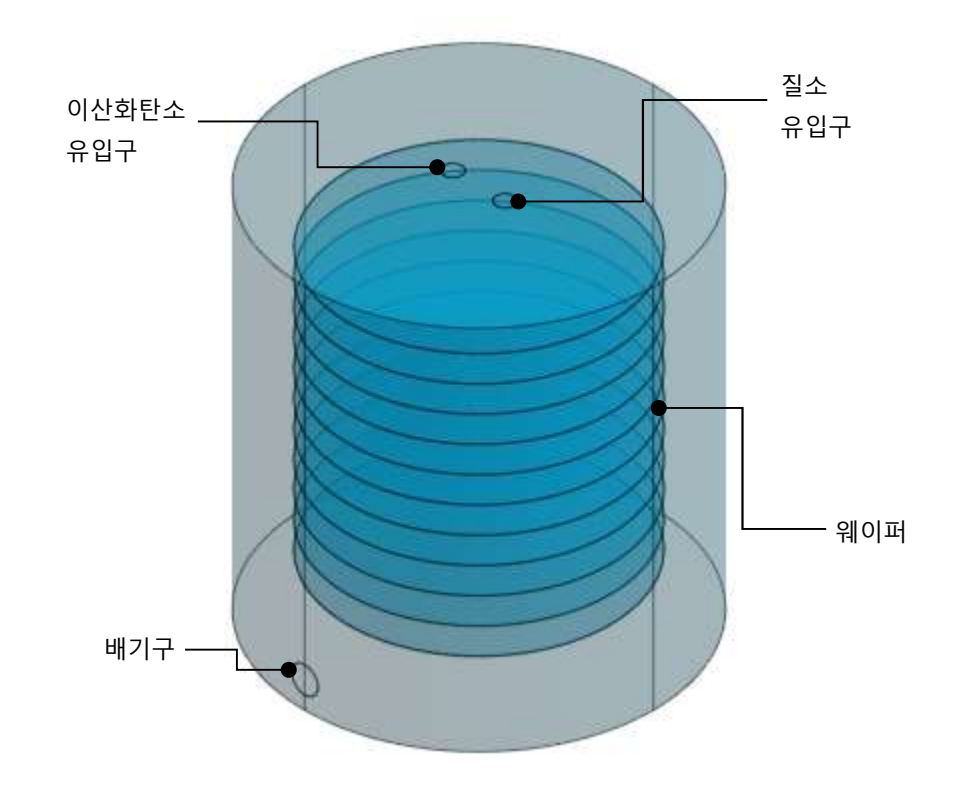

해석목적은 다음과 같습니다.

- · 가스 혼합 특성 파악
- 가스종류별 농도분포 파악
- · 가스 충진 속도 파악

해석조건은 다음과 같습니다.

- · 초기조건 : 공기 100%(챔버내)
- · 이산화탄소 유입량 : 5slm
- 질소 유입량 : 10slm
- · 출구부 압력 : 대기압

본 예제는 정기교육을 이수하신 분을 기준으로 작성되었습니다.

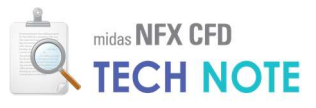

#### 4-2.예제 따라하기

○ 축대칭 단위계

중력가속도(g)

∨ m

~ J

✓ sec

9.80665 m/sec2

 확인

 $\sim$ 

취소

**3** N

- 4-2-1. 해석조건 설정
  - "새로 만들기" 버튼을 클릭합니다.
  - 😢 "3 차원/일반모델" 라디오버튼을 클릭합니다.
  - 🟮 "단위계"를 N-m-J-sec 로 설정합니다. 1
  - ④ "확인"버튼을 클릭합니다.

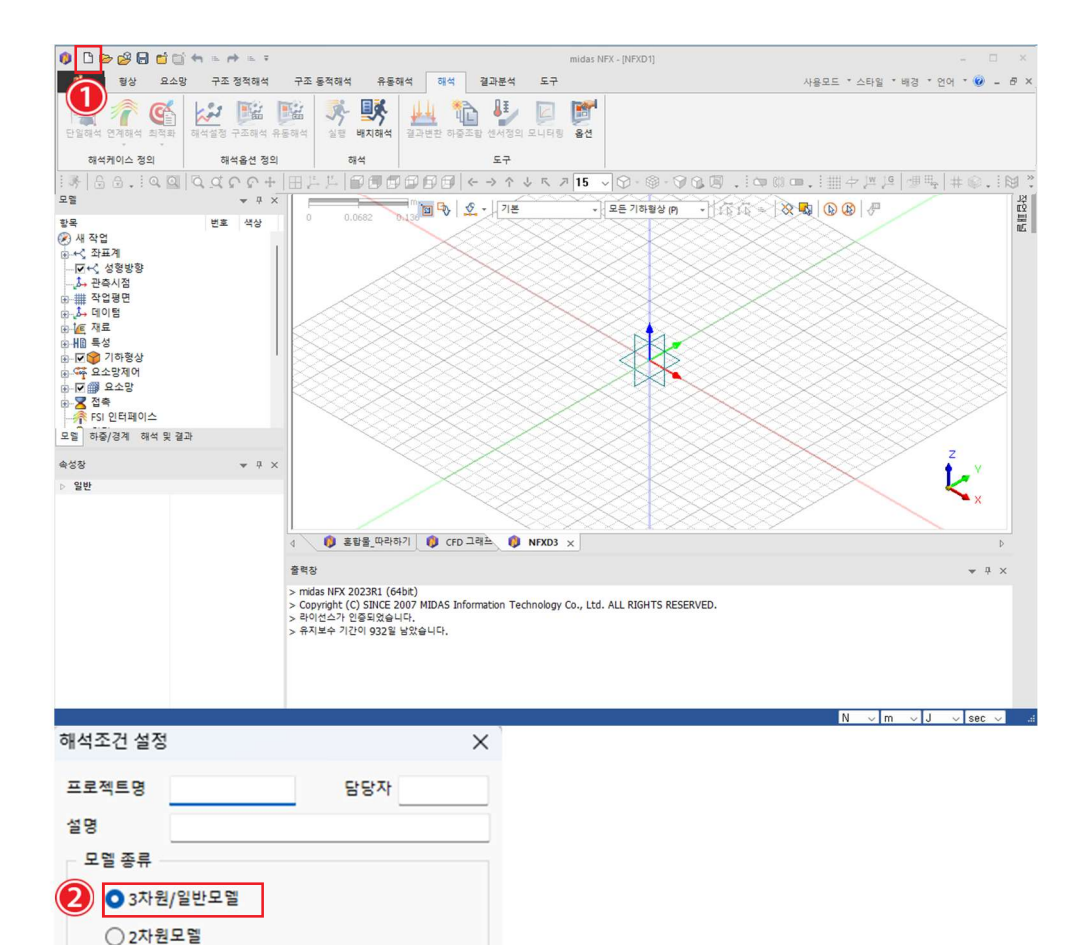

1 유동해석의 재료 중 함수로 설 정되는 데이터베이스가 N-m-Jsec로 저장되어 있으므로 단위 계를 확인해야 합니다.

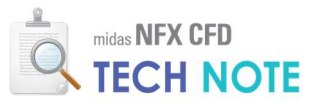

4-2-2. 기하형상 제작

- 📵 "형상" 리본메뉴 > "불러오기"를 클릭합니다.
- 😢 배포된 "Tech Note CAD 혼합물.X\_T" 파일을 선택합니다.
- 🖲 "열기"를 클릭합니다.

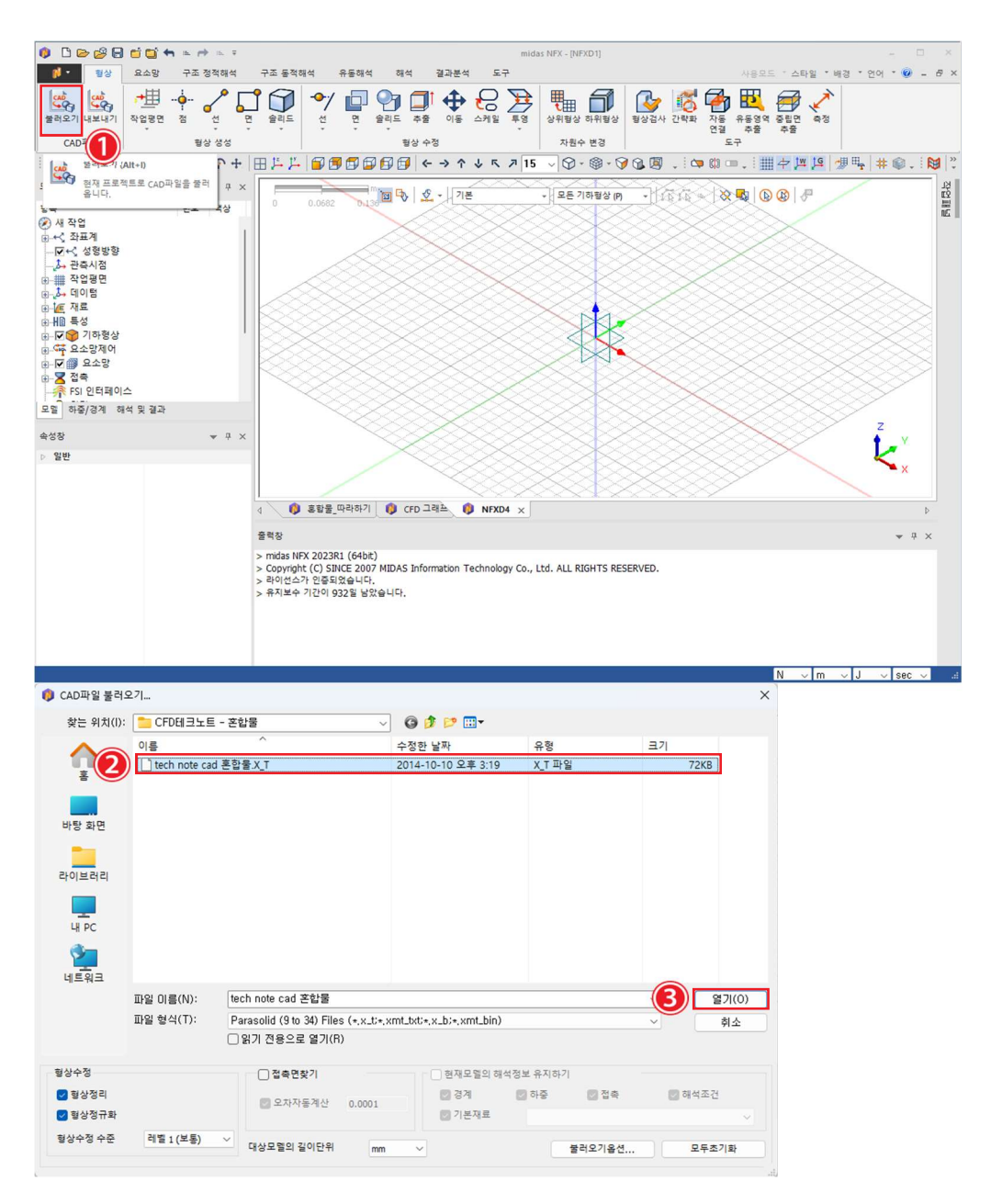

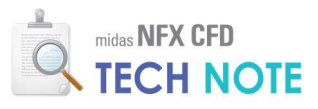

4-2-3. 재료·특성 정의

- ❶ "요소망" 탭 클릭 > "재료"버튼을 클릭합니다.
- ❷ "재료 추가/수정"창 > "생성"옆 화살표 클릭 > "유체(유동해석)"을 선택합니다.
- ⑧ "NITROGEN\_25'C"를 선택하고 적용을 클릭합니다.
- ④ "AIR\_25'C"와 "CARBON\_DIOXIDE\_25'C"를 같은 방법으로 추가합니다.

😉 "닫기"를 클릭합니다.

| 🚺 🔹 형상 요소망 구조 정적해석                                                                                                    |                                                                                                    |                                                                                                    |                                                                                                    |                                                                                                    |                                                                                                    |                |              |            |
|----------------------------------------------------------------------------------------------------|----------------------------------------------------------------------------------------------------|----------------------------------------------------------------------------------------------------|----------------------------------------------------------------------------------------------------|----------------------------------------------------------------------------------------------------|----------------------------------------------------------------------------------------------------|----------------|--------------|------------|
| (a) just just (C. T. T.                                                                                                    | . 🗢 🖬 🐼                                                                                                    | a m 🙃                                                                                                    |                                                                                                    | #2 88 <sup>°</sup> 9                                                                                                    | <b>、 🚧 </b> ଛ                                                                                                    | ≙ • <b>\)⊘</b> | ₩ <b>6</b>   | <i>—</i>   |
| NFX Nastran ABAQUS 재료 특성 복합                                                                                                    | 단면 시드제어 시드매칭 레이어                                                                                                    | 1D 2D 3D                                                                                                    | 기타 추출                                                                                                    | 재생성 이동/복사                                                                                                    | 철정 철정연결 [[] 요                                                                                                    | 소분할 특질검사       | 123 번호수정 요소측 | 정 형상연결     |
| FE 모델 🚺 재료/특성                                                                                                    | 요소 생성제어                                                                                                    | 요소 생                                                                                                    | 70                                                                                                    | ·<br>절:                                                                                                    | * <u>비린</u> 파'<br>텀/요소 수정                                                                                                    | -1010          | 도구           |            |
|                                                                                                    | ⊞⋡⋡∣⋑⋑⋑⋑                                                                                                    | ₽ ፼ ← → ↑ ↓                                                                                                    | ペ 月 15 〜                                                                                                    | Ø · @ · Ø G                                                                                                    | . 🗐 , i 😋 🕼 🗆                                                                                                    | • .   🏢 🕁 輝    | 19 📲 Hg      | #◎.        |
| 모델 ♥ 무 X<br>하모 배호 새사                                                                                                    | 0 0.114 0.220                                                                                                    | 🚯 🙎 - 기본                                                                                                    | •                                                                                                    | 모든 기하형상 (P)                                                                                                    |                                                                                                    | 🔹 🕒 🚯 🛷        | 3            |            |
| 에 작업                                                                                                    | 재료 추가/수정                                                                                                    |                                                                                                    |                                                                                                    | ×                                                                                                    |                                                                                                    |                |              |            |
| ⊕-+<, 솨쁘게<br>                                                                                                    | 번호 이름                                                                                                    | 좋류                                                                                                    | 생성                                                                                                    | <b>•</b>                                                                                                    |                                                                                                    |                |              |            |
| 관측시점<br>## 작업평면                                                                                                    | 1 Alloy Steel                                                                                                    | 동방성-선                                                                                                    | 형                                                                                                    | 등방성<br>2D 진교이방성                                                                                                    |                                                                                                    |                |              |            |
| ·····································                                                                                                    |                                                                                                    |                                                                                                    |                                                                                                    | 3D 직교이방성                                                                                                    |                                                                                                    |                |              |            |
| ⊕- <u>₩</u> . 세료<br>⊕-₩ <u>0</u> 특성                                                                                                    |                                                                                                    |                                                                                                    |                                                                                                    | 3D 이방성                                                                                                    | _                                                                                                    |                |              |            |
| 표····································                                                                                                    |                                                                                                    |                                                                                                    |                                                                                                    | 유제(유동애석)<br>고체(유동해석)                                                                                                    |                                                                                                    |                |              |            |
| 표- 🔽 👹 요소망                                                                                                    |                                                                                                    |                                                                                                    |                                                                                                    | 강체                                                                                                    |                                                                                                    |                |              |            |
| _                                                                                                    |                                                                                                    |                                                                                                    |                                                                                                    |                                                                                                    |                                                                                                    |                |              |            |
| 모델 하중/경계 해석 및 결과                                                                                                    |                                                                                                    |                                                                                                    |                                                                                                    | 7                                                                                                    |                                                                                                    |                |              | 7          |
| 속성창 ♥ ┦ X                                                                                                    |                                                                                                    |                                                                                                    | N.                                                                                                    |                                                                                                    |                                                                                                    |                |              | . Y        |
| ▷ 일반                                                                                                    |                                                                                                    |                                                                                                    |                                                                                                    |                                                                                                    |                                                                                                    |                |              | <×         |
|                                                                                                    |                                                                                                    |                                                                                                    |                                                                                                    |                                                                                                    |                                                                                                    |                |              |            |
|                                                                                                    | ▲ 🚯 홍합물_따라하기 🚺                                                                                                    | 👂 CFD 그래츠 🌔                                                                                                    | NFXD4 ×                                                                                                    |                                                                                                    |                                                                                                    |                |              |            |
|                                                                                                    | 출력장                                                                                                    |                                                                                                    |                                                                                                    |                                                                                                    |                                                                                                    |                |              | <b>₩</b> 4 |
|                                                                                                    | > midas NFX 2023R1 (64bit)                                                                                                    | IDAS Information Tack                                                                                                    | analagy Co. 1td                                                                                                    |                                                                                                    | ED                                                                                                    |                |              |            |
|                                                                                                    | > Copyright (C) SINCE 2007 MI<br>> 라이선스가 인증되었습니다.                                                                                                    | IDAS Information Tech                                                                                                    | nnology Co., Ltd.                                                                                                    | ALL RIGHTS RESERV                                                                                                    | ED.                                                                                                    |                |              |            |
|                                                                                                    | > 유지보수 기간이 932일 남았습니                                                                                                    | HEF.                                                                                                    | ***= v T1                                                                                                    |                                                                                                    |                                                                                                    |                |              |            |
|                                                                                                    | > 기하형상 불러오기를 완료하였습                                                                                                    | 같니다. [tech note cad                                                                                                    | 혼합물.X_T]                                                                                                    |                                                                                                    |                                                                                                    |                |              |            |
|                                                                                                    |                                                                                                    |                                                                                                    |                                                                                                    |                                                                                                    |                                                                                                    |                |              |            |
|                                                                                                    |                                                                                                    |                                                                                                    |                                                                                                    |                                                                                                    |                                                                                                    |                |              |            |
|                                                                                                    | X: -U, 2~U, 2 Y                                                                                                    | : -0,2~0,2 Z:-0,42~0                                                                                                    |                                                                                                    | G:1 N:0 E:                                                                                                    | J                                                                                                    | N V            | m ∨ J        | ✓ Sec      |
| 4 <b>m</b>                                                                                                    |                                                                                                    |                                                                                                    |                                                                                                    |                                                                                                    | ~                                                                                                    |                |              |            |
|                                                                                                    |                                                                                                    |                                                                                                    |                                                                                                    |                                                                                                    |                                                                                                    |                |              |            |
| 번호 🚺 이름                                                                                                    | 유통해석 유체-1                                                                                                    | 색상                                                                                                    | ×                                                                                                    |                                                                                                    |                                                                                                    |                |              |            |
| 번호 <u>김</u> 이름<br>All · · ·                                                                                                    | 유동해석 유체-1<br>유체 (유동해석)                                                                                                    | 색상                                                                                                    |                                                                                                    |                                                                                                    |                                                                                                    |                |              |            |
| 번호 2 이용<br>All · · · · · · · · · · · · · · · · · ·                                                                                                    | 유동해석 유체-1<br>유체 (유동해석)<br>유동                                                                                                    | 색상                                                                                                    | ~                                                                                                    |                                                                                                    |                                                                                                    |                |              |            |
| 번호 2 이중<br>All · · · · · · · · · · · · · · · · · ·                                                                                                    | 유통해석 유제-1<br>유제 (유통해석)<br>유통<br>모델                                                                                                    | 색상                                                                                                    |                                                                                                    |                                                                                                    | ~                                                                                                    |                |              |            |
| 번호 이름<br>All · · · · · · · · · · · · · · · · · ·                                                                                                    | 유동해석 유제-1<br>유체 (유동해석)<br>유동<br>모델<br>질량필도<br>이비의티 노턴 유택                                                                                                    | 색상<br>비압축성<br>1                                                                                                    | kg/m³                                                                                                    | 0 <u>0</u>                                                                                                    | v                                                                                                    |                |              |            |
| 번호 이름<br>All ···································                                                                                                    | 유동해석 유제-1<br>유제 (유동해석)<br>유동<br>모델<br>질량립도<br>일반화된 뉴턴 유제<br>이 정성                                                                                                    | 색상<br>비압축성<br>1<br>1                                                                                                    | kg/m³<br>kg/(m·sec)                                                                                                    | 01.00<br>01.00<br>01.00                                                                                                    |                                                                                                    |                |              |            |
| 번호 이름<br>All · · · · · · · · · · · · · · · · · ·                                                                                                    | 유동해석 유제-1<br>유제 (유동해석)<br>유동<br>모델<br>질량필도<br>일반화된 뉴턴 유제<br>이 정성<br>이 비뉴턴 정성                                                                                                    | 색상<br>비압축성<br>1<br>1                                                                                                    | kg/m³<br>kg/(m·sec)                                                                                                    | 없음<br>(없음<br>(상세정의                                                                                                    | ×<br>×                                                                                                    |                |              |            |
| 번호 이름<br>All · · · · · · · · · · · · · · · · · ·                                                                                                    | 유동해석 유제-1<br>유제 (유동해석)<br>유동<br>모델<br>질량밀도<br>일반화된 뉴턴 유제<br>이 정성<br>이 비뉴턴 정성                                                                                                    | 색상<br>비압축성<br>1<br>1                                                                                                    | kg/m³<br>kg/(m·sec)                                                                                                    | 값을<br>값을<br>없을<br>상세정의                                                                                                    | × ×                                                                                                    |                |              |            |
| 번호 이름<br>All · · · · · · · · · · · · · · · · · ·                                                                                                    | 유동해석 유제-1<br>유제 (유동해석)<br>유동<br>모델<br>질량밀도<br>일반화된 뉴턴 유제<br>이 점성<br>이 비뉴턴 점성<br>용질량                                                                                                    | 석상<br>비압축성<br>1<br>1                                                                                                    | kg/m³<br>kg/(m·sec)<br>kg/mol                                                                                                    | 없음<br>없음<br>상세경의<br>없음                                                                                                    | > > <b>&gt;</b>                                                                                                    |                |              |            |
| 번호 이름<br>All · · · · · · · · · · · · · · · · · ·                                                                                                    | 유동해석 유제-1<br>유제 (유동해석)<br>유동<br>모델<br>질량월도<br>일반화된 뉴턴 유제<br>이 정성<br>이 비뉴턴 정성<br>문질량<br>표면장력                                                                                                    | 석상<br>비압축성<br>1<br>1<br>1<br>1<br>0                                                                                                    | kg/m³<br>kg/(m·sec)<br>kg/mol<br>N/m                                                                                                    | 값은<br>없은<br>상세정의<br>없은<br>없은                                                                                                    | > > > >                                                                                                    |                |              |            |
| 번호 이름<br>All · · · · · · · · · · · · · · · · · ·                                                                                                    | 유동해석 유제-1<br>유제 (유동해석)<br>유동<br>모절<br>질량필도<br>일반화된 뉴턴 유제<br>이 비뉴턴 검성<br>모질량<br>표면장력<br>입숙률                                                                                                    | 석상 비<br>비압축성<br>1<br>1<br>1<br>1<br>0<br>0<br>0<br>0                                                                                                    | kg/m³<br>kg/(msec)<br>kg/mol<br>N/m<br>sec2/m²                                                                                                    | 값은<br>값은<br>상세정의<br>값은<br>값은<br>양문<br>값은<br>값은<br>고<br>양문                                                                                                    | > > > > > > >                                                                                                    |                |              |            |
| 번호 이름<br>All · · · · · · · · · · · · · · · · · ·                                                                                                    | 유동해석 유제-1<br>유제 (유동핵석)<br>유동<br>모델<br>질량필도<br>일반화된 뉴턴 유제<br>○ 점성<br>○ 비뉴턴 점성<br>물질량<br>표현장력<br>입측률<br>가속도장                                                                                                    | 석상<br>비압축성<br>1<br>1<br>1<br>0<br>0<br>0                                                                                                    | kg/m³<br>kg/(m·sec)<br>kg/mol<br>N/m<br>sec²/m²                                                                                                    | 없음           없음           없음           없음           장생           있음           있음           있음           있음           있음           있음           있음           있음           있음           있음           있음                                                                                                    | >         >           >         >                                                                                                    |                |              |            |
| 번호 2 이름<br>All · · · · · · · · · · · · · · · · · ·                                                                                                    | 유동해석 유제-1<br>유체 (유동핵석)<br>유동<br>모델<br>질량필도<br>일반화된 뉴턴 유체<br>④ 점성<br>④ 비뉴턴 점성<br>물질량<br>표면장력<br>입력률<br>- 가속도장<br>Tx                                                                                                    | 석상<br>비압특성<br>1<br>1<br>1<br>0<br>0<br>0<br>0                                                                                                    | kg/m <sup>3</sup><br>kg/(m·sec)<br>kg/mol<br>N/m<br>sec <sup>2</sup> /m <sup>2</sup>                                                                                                    | 없음           없음           상세정의           없음           없음           없음           없음           없음           없음           없음           없음           없음           없음           없음           없음                                                                                                    |                                                                                                    |                |              |            |
| 번호 2 이용<br>All · · · · · · · · · · · · · · · · · ·                                                                                                    | 유동해석 유제-1<br>유체 (유동핵석)<br>유동<br>모혈<br>질량필도<br>일반화된 뉴턴 유제<br>• 전성<br>· 비뉴턴 점성<br>물질량<br>표면장력<br>입력률<br>· 가속도장<br>Tx<br>Ty                                                                                                    | 석상<br>비압특성<br>1<br>1<br>1<br>0<br>0<br>0<br>0<br>0                                                                                                    | kg/m <sup>3</sup><br>kg/(m·sec)<br>kg/mol<br>N/m<br>sec <sup>2</sup> /m <sup>2</sup><br>m/sec <sup>2</sup>                                                                                                    | 법용<br>(원용<br>상세정의<br>(원용<br>(원용<br>(원용)<br>(원용)<br>(원용)                                                                                                    |                                                                                                    |                |              |            |
| 번호         0           All            FRESH, WATER, 0°C         FRESH, WATER, 25°C           FRESH, WATER, 50°C         FRESH, WATER, 50°C           FRESH, WATER, 50°C         FRESH, WATER, 50°C           All, 0°C         All, 0°C           All, 0°C         All, 0°C           All, 5°C         All, 5°C           All, 5°C         C           All, 5°C         C           ARV:06P, 25°C         C           CABBON, MONDE, 25°C         C           ARGON, 25°C         C           HUDROGEN, 25°C         C           ARGON, 25°C         C           HUDROGEN, 25°C         C           ARGON, 25°C         C           HUDROGEN, 25°C         C           ARMONIA, JAPOR, 25°C         C           SULFUR, DIONDE, 25°C         SULFUR, DIONDE, 25°C           FHAME, 25°C         C           FILLARE, 25°C         C                                                                                                    | 유동해석 유제-1<br>유체 (유동해석)<br>유동<br>모혈<br>질량필도<br>일반화된 뉴턴 유제<br>• 정성<br>· 비뉴턴 정성<br>물질량<br>표면장력<br>입숙동<br>7/속도장<br>Tx<br>Ty<br>Tz                                                                                                    | 석상<br>비압축성<br>1<br>1<br>1<br>1<br>0<br>0<br>0<br>0<br>0<br>0<br>0<br>0                                                                                                    | kg/m <sup>3</sup><br>kg/(m·sec)<br>kg/mol<br>N/m<br>sec <sup>2</sup> /m <sup>2</sup><br>m/sec <sup>2</sup><br>m/sec <sup>2</sup>                                                                                                    | 왕용<br>왕유<br>상세정의<br>왕유<br>왕유<br>왕유<br>왕유<br>왕유                                                                                                    |                                                                                                    |                |              |            |
| 번호         이름           All         ···           FRESH_WATER_0'C         ···           FRESH_WATER_2S'C         ···           FRESH_WATER_50'C         ···           FRESH_WATER_SO'C         ···           All 0'C         ···           All 0'C         ···                                                                                                    | 유동해석 유제-1<br>유체 (유동해석)<br>유동<br>모델<br>일란필도<br>일반화된 뉴턴 유제<br>• 정성<br>· 비뉴턴 정성<br>물질량<br>표현장력<br>입숙용<br>· 가속도장<br>Tx<br>Ty<br>Tz<br>· · · · · · · · · · · · · · · · · · ·                                                                                                     | 석상<br>비압축성<br>1<br>1<br>1<br>1<br>0<br>0<br>0<br>0<br>0<br>0<br>0<br>0                                                                                                    | kg/m <sup>3</sup><br>kg/(m·sec)<br>kg/mol<br>N/m<br>sec <sup>2</sup> /m <sup>2</sup><br>m/sec <sup>2</sup><br>m/sec <sup>2</sup>                                                                                                    | 왕용<br>왕유<br>상세정의<br>왕유<br>왕유<br>왕유<br>왕유<br>왕유                                                                                                    |                                                                                                    |                |              |            |
| 世惠     0       All     ~       FRESH_WATER_25'C       FRESH_WATER_25'C       FRESH_WATER_S0'C       FRESH_WATER       SEA_WATER       SEA_WATER       SALR_25'C       AIR_20'C       AIR_25'C       HEILWATER       SC_       HEILWATER       SC_       HEILWATER       SC_       HEILWATER       SC_       HEILWATER       SC_       HEILWATER       SC_       HEILWATER       SC_       HEILWATER       SC_       HEILWATER       SC_       HEILWATER       SC_       HEILWATER       SC_       HEILWATER       SC_       HEILWATER       SC_       HEILWATER       SC_       HOROBELS'C       CABEON DIONDE_2S'C       AMONIA_HOUDE       SULFUR, DIONDE_2S'C       AMONIA_HOUDE       HUNDER       SC_       HEINER_ZS'C       EROPANE_ZS'C       PROPHAE_ZS'C       EROPANE_ZS'C                                                                                                    | 유동해석 유제-1<br>유체 (유동해석)<br>유동<br>모델<br>일방필도<br>일방필도 위한 유체<br>● 점성<br>● 비뉴턴 점성<br>음질량<br>표면장력<br>입속률<br>기속도장<br>Tx<br>Ty<br>Tz<br>및<br>별<br>비역                                                                                                    | 석상<br>비압축성<br>1<br>1<br>1<br>1<br>0<br>0<br>0<br>0<br>0                                                                                                    | <pre>kg/m³ kg/(m'sec) kg/mol N/m sec<sup>3</sup>/m<sup>2</sup> m/sec<sup>2</sup> m/sec<sup>2</sup> 1/kcc<sup>5</sup>/m<sup>2</sup></pre>                                                                                                    | 오운<br>양운<br>상세정의<br>양운<br>양운<br>양운<br>양운<br>양운<br>양운<br>양운<br>양운                                                                                                    |                                                                                                    |                |              |            |
| 번호 이용<br>Al · · · · · · · · · · · · · · · · · · ·                                                                                                    | 유동해석 유제-1<br>유체 (유동해석)<br>유동<br>모델<br>일방필도<br>일반화된 뉴턴 유제<br>● 정성<br>● 비뉴턴 점성<br>문질량<br>표면장력<br>입속률<br>기속도장<br>Tx<br>Ty<br>Tz<br>별<br>비열                                                                                                    | 석상<br>비압축성<br>1<br>1<br>1<br>1<br>1<br>0<br>0<br>0<br>0<br>0<br>0<br>0<br>1                                                                                                    | <pre>kg/m<sup>3</sup> kg/m<sup>3</sup> kg/mol N/m sec<sup>2</sup>/m<sup>2</sup> m/sec<sup>2</sup> m/sec<sup>2</sup> 3/(kg·(T)) W/m</pre>                                                                                                    | 요음           요음           상세정의           요음           요음                                                                                                    |                                                                                                    |                |              |            |
| 번호 이름<br>Al · · · · · · · · · · · · · · · · · · ·                                                                                                    | 유동해석 유제-1<br>유체 (유동해석)<br>유동<br>모델<br>일방필도<br>일방필도 뉴턴 유제<br>● 정성<br>● 비뉴턴 점성<br>용질량<br>표면장력<br>입속률<br>7:속도장<br>Tx<br>Ty<br>Tz<br>델<br>비열<br>제도움                                                                                                    | 석상<br>비압축성<br>1<br>1<br>1<br>1<br>1<br>0<br>0<br>0<br>0<br>0<br>0<br>1<br>1                                                                                                    | <pre>kg/m<sup>3</sup> kg/msec) kg/mol N/m sec<sup>2</sup>/m<sup>2</sup> m/sec<sup>2</sup> m/sec<sup>2</sup> 3/(kg·(T)) W/(m·(T))</pre>                                                                                                    | 약응           약응           양응           양응           양응           양응           양응           양응           양응           양응           양응           양응           양응           양응                                                                                                    |                                                                                                    |                |              |            |
| 번호 이름<br>Al · · · · · · · · · · · · · · · · · · ·                                                                                                    | 유동해석 유제-1<br>유체 (유동해석)<br>유동<br>모델<br>질량별도<br>일반화된 뉴턴 유제<br>● 정성<br>● 비뉴턴 점성<br>용질량<br>표면장력<br>압역률<br>기·속도장<br>Tx<br>Ty<br>Tz<br>별<br>비열<br>제도움                                                                                                    | 석상<br>비압축성<br>1<br>1<br>1<br>1<br>1<br>0<br>0<br>0<br>0<br>0<br>0<br>0<br>1<br>1                                                                                                    | <pre>kg/m<sup>3</sup> kg/msec) kg/mol N/m sec<sup>2</sup>/m<sup>2</sup> m/sec<sup>2</sup> m/sec<sup>2</sup> J/(kg·(T)) W/(m·(T))</pre>                                                                                                    | 역응<br>영용<br>상세정의<br>영용<br>영용<br>영용<br>양용<br>양응<br>오유<br>오유                                                                                                    |                                                                                                    |                |              |            |
| 번호 이름<br>Al · · · · · · · · · · · · · · · · · · ·                                                                                                    | 유동해석 유제-1<br>유체 (유통해석)<br>유료<br>모혈<br>일량필도<br>일반화된 뉴턴 유체<br>• 정성<br>• 비뉴턴 점성<br>몸질량<br>표면장력<br>압속률<br>71속도장<br>Tx<br>Ty<br>Tz<br>2<br>별<br>비열<br>제도움                                                                                                    | 석상<br>비압축성<br>1<br>1<br>1<br>1<br>0<br>0<br>0<br>0<br>0<br>0<br>0<br>0<br>0<br>0<br>0<br>0<br>0<br>0<br>0                                                                            | kg/m³       kg/m³       kg/mol       N/m       spc²/m²       m/sec²       m/sec²       j/(kg·(T))       W/(m·(T))       생성                                                                                                    | 약응<br>경우<br>상세정의<br>양응<br>양응<br>양응<br>양응<br>양응<br>양응<br>양응<br>양응<br>양응                                                                                                    |                                                                                                    |                |              |            |
| 번호 이름<br>Al<br>FRESH_WATER_0'C<br>FRESH_WATER_2S'C<br>FRESH_WATER_2S'C<br>FRESH_WATER<br>SEA_WATER<br>SEA_WATER<br>SEA_WATER<br>SEA_WATER<br>AIR_0'C<br>AIR_2S'C<br>AIR_2S'C<br>AIR_2S'C<br>AIR_2S'C<br>AIR_2S'C<br>AIR_2S'C<br>CARBON_DIOXIDE_2S'C<br>CARBON_DIOXIDE_2S'C<br>CARBON_DIOXIDE_2S'C<br>CARBON_DIOXIDE_2S'C<br>CARBON_DIOXIDE_2S'C<br>CARBON_DIOXIDE_2S'C<br>CARBON_DIOXIDE_2S'C<br>CARBON_DIOXIDE_2S'C<br>CARBON_DIOXIDE_2S'C<br>CARBON_DIOXIDE_2S'C<br>CARBON_DIOXIDE_2S'C<br>CARBON_DIOXIDE_2S'C<br>CARBON_DIOXIDE_2S'C<br>CARBON_DIOXIDE_2S'C<br>ETHORE_2S'C<br>ETHALE_2S'C<br>ETHALE_2S'C<br>ETHALE_2S'C<br>C<br>SOLUCE_2S'C<br>ETHALE_2S'C<br>ETHALE_2S'C<br>ETHALE_2S'C<br>ETHALE_2S'C<br>DISSEL_IJOUD<br>GASOL_JUPOR_2S'C<br>DISSEL_S'C<br>ETHALE_2S'C<br>ETHALE_2S'C<br>ETHALE_2S'C<br>ETHALE_2S'C<br>ETHALE_2S'C<br>ETHALE_2S'C<br>ETHALE_2S'C<br>BIOACOLL<br>METHAL_ALCOHOL_V<br>METHAL_ALCOHOL_V<br>METHAL_ALCOHOL<br>METHAL_ALCOHOL<br>METHAL_ALCOHOL<br>METHAL_ALCOHOL<br>METHAL_ALCOHOL<br>METHAL_ALCOHOL<br>METHAL_ALCOHOL<br>METHAL_ALCOHOL<br>METHAL_ALCOHOL<br>METHAL_ALCOHOL<br>METHAL_ALCOHOL<br>METHAL_ALCOHOL<br>METHAL_ALCOHOL                                                                                                    | 유동해석 유제-1<br>유제 (유동해석)<br>유동<br>모델<br>일방필도<br>일반파원 뉴턴 유제<br>• 정성<br>· 비뉴턴 정성<br>문질량<br>표면장력<br>입속률<br>· 가속도장<br>Tx<br>Ty<br>Tz<br>· · · · · · · · · · · · · · · · · · ·                                                                                                     | 석상<br>비압축성<br>1<br>1<br>1<br>1<br>1<br>0<br>0<br>0<br>0<br>0<br>0<br>0<br>0<br>0<br>0<br>0<br>0<br>0<br>0                                                                            | kg/m³         kg/m³           kg/mol         N/m           sec²/m²         m/sec²           m/sec²         m/sec²           J/(kg·(TJ))         W/m·TT)           실성         スマ                                                                                                    | 약응<br>양응<br>상세정의<br>양응<br>양응<br>양응<br>양응<br>양응<br>양응<br>양응<br>양응<br>양응                                                                                                    |                                                                                                    |                |              |            |
| 번호 이름<br>Al<br>FRESH_WATER_0'C<br>FRESH_WATER_25'C<br>FRESH_WATER_25'C<br>FRESH_WATER_S0'C<br>FRESH_WATER<br>SEA_WATER<br>SEA_WATER<br>AIR_0'C<br>AIR_23'C<br>AIR_23'C<br>AIR_23'C<br>AIR_23'C<br>AIR_23'C<br>AIR_23'C<br>AIR_23'C<br>CARBON_DIONOIDE_25'C<br>CARBON_DIONOIDE_25'C<br>CARBON_DIONOIDE_25'C<br>CARBON_DIONOIDE_25'C<br>CARBON_DIONOIDE_25'C<br>CARBON_DIONEDE_25'C<br>HUDROGEN_25'C<br>FULORINE_25'C<br>FULORINE_25'C<br>FILORINE_25'C<br>ETHANE_25'C<br>SULFUR_DIONEDE_25'C<br>ETHANE_25'C<br>SULFUR_DIONEDE_25'C<br>ETHANE_25'C<br>SULFUR_DIONEDE_25'C<br>ETHANE_25'C<br>SULFUR_DIONEDE_25'C<br>ETHANE_25'C<br>SULFUR_DIONEDE_25'C<br>ETHANE_25'C<br>SULFUR_DIONEDE_25'C<br>ETHANE_25'C<br>PROPAUE_25'C<br>ETHANE_25'C<br>SULFUR_DIONEDE_25'C<br>ETHANE_25'C<br>SULFUR_DIONEDE_25'C<br>ETHANE_25'C<br>SULFUR_DIONEDE_25'C<br>ETHANE_25'C<br>SULFUR_DIONEDE_25'C<br>ETHANE_25'C<br>SULFUR_DIONEDE_25'C<br>SULFUR_DIONED_25'C<br>SULFUR_DIONED_25'C<br>SULFUR_DIONED_25'C<br>SULFUR_DIONE | 유동해석 유제-1<br>유제 (유동핵석)<br>유동<br>모혈<br>질량필도<br>일반화된 뉴턴 유제<br>이 철성<br>이 비뉴턴 점성<br>문질량<br>표면강력<br>입측률<br>기속도장<br>Tx<br>Ty<br>Tz<br>12<br>19<br>10<br>제<br>제<br>4<br>도움<br>23<br>5<br>10<br>10<br>10<br>10<br>10<br>10<br>10<br>10<br>10<br>10<br>10<br>10<br>10                                                                                                    | 석상 비<br>비압축성<br>1<br>1<br>1<br>1<br>0<br>0<br>0<br>0<br>0<br>0<br>0<br>0<br>0<br>0<br>0<br>0<br>0<br>0<br>0                                                                          | kg/m³         kg/(m·sec)           kg/mol         N/m           sec²/m²         m/sec²           m/sec²         m/sec²           j/(kg·[ī])         W/(m·iī)           생성         수정                                                                                                   | 값응<br>값응<br>상세정의<br>값응<br>값응<br>값응<br>값응<br>값응<br>값응<br>                                                                                                    | >         >         >         >         >         >         >         >         >         >         >         >         >         >         >         >         >         >         >         >         >         >         >         >         >         >         >         >         >         >         >         >         >         >         >         >         >         >         >         >         >         >         >         >         >         >         >         >         >         >         >         >         >         >         >         >         >         >         >         >         >         >         >         >         >         >         >         >         >         >         >         >         >         >         >         >         >         >         >         >         >         >         >         >         >         >         >         >         >         >         >         >         >         >         >         >         >         >         >         >         >         >         >         >         >         >         > |                |              |            |
| 世主 2 01종<br>All                                                                                                    | 유동해석 유제-1<br>유제 (유동핵석)<br>유동<br>모혈<br>모혈<br>일반화된 뉴턴 유제<br>이 전성<br>이 비뉴턴 검정<br>운질량<br>표현 강력<br>입측률<br>기속도장<br>Tx<br>Ty<br>Tz<br>Tz<br>별<br>비열<br>제도움                                                                                                    | 석상 비<br>비압축성<br>1<br>1<br>1<br>1<br>0<br>0<br>0<br>0<br>0<br>0<br>0<br>0<br>0<br>0<br>0<br>0<br>0<br>0<br>0                                                                          | kg/m³            kg/mol            N/m            sec²/m²            m/sec²            m/sec²            j/(kg-(T))            W/m-TT)            48 성            수정                                                                                                    | 없음           없음           없음           없음           있음           있음           응           응           응           응           응           응           응           응           응           응           응           응           응           응 |                                                                                                    |                |              |            |
| 世主 2 이름<br>All マート・シート・シート・シート・シート・シート・シート・シート・シート・シート・シ                                                                                                    | 유동해석 유제-1<br>유제 (유동핵석)<br>유동<br>모델<br>일반화된 뉴턴 유제<br>조성<br>이 비뉴턴 점성<br>물질량<br>표면장력<br>입측률<br>기속도장<br>Tx<br>Ty<br>Tz<br>별<br>비열<br>제도움<br>Steel 5<br>Steel 5         | 석상<br>비압축성<br>1<br>1<br>1<br>1<br>1<br>0<br>0<br>0<br>0<br>0<br>0<br>1<br>1<br>5<br>5<br>5<br>5<br>5<br>5<br>5<br>5<br>5<br>5<br>5<br>5<br>5                                         | ×<br>kg/m <sup>3</sup><br>kg/(m/sec)<br>N/m<br>sec <sup>2</sup> /m <sup>2</sup><br>m/sec <sup>2</sup><br>m/sec <sup>2</sup><br>J/(kg·(T))<br>W/(m·T1)<br>どろろ、<br>、<br>気や<br>く<br>ス<br>レ<br>、<br>の<br>の<br>の<br>の<br>の<br>の<br>の<br>の<br>の<br>の<br>の<br>の<br>の<br>の<br>の<br>の<br>の<br>の | 없음<br>상세정의<br>없음<br>없음<br>없음<br>없음<br>없음<br>없음<br>않음                                                                                                    |                                                                                                    |                |              |            |
| 世意 2 이용<br>All マート・シート・シート・シート・シート・シート・シート・シート・シート・シート・シ                                                                                                    | 유동해석 유제-1<br>유제 (유동핵석)<br>유동<br>모델<br>일반화된 뉴턴 유제<br>● 점성<br>● 비뉴턴 점성<br>물질량<br>표면장력<br>입력률<br>- 가속도장<br>Tx<br>Ty<br>Tz<br>- 월<br>비열<br>전도움<br>                                                                                                    | 석상<br>비압특성<br>1<br>1<br>1<br>1<br>1<br>0<br>0<br>0<br>0<br>0<br>0<br>0<br>1<br>1<br>1<br>5<br>5<br>5<br>5<br>5<br>5<br>5<br>5<br>5<br>5<br>5<br>5<br>5                               | ×<br>kg/m³<br>kg/(m sec)<br>kg/mol<br>N/m<br>sec²/m²<br>m/sec²<br>m/sec²<br>m/sec²<br>m/sec²<br>J/(kg·[T])<br>W/(m·TT)<br>W/(m·TT)<br>W/(m·TT)<br>C 성성<br>주장<br>목사<br>목사<br>목사<br>목사<br>목사<br>목사<br>목사<br>(m·Sec)                                                                      | 입용<br>일종<br>상세정의<br>입용<br>입용<br>입용<br>입용<br>입용<br>입용<br>입용<br>입용<br>입용<br>입용<br>입용<br>입용<br>입용                                                                                                    |                                                                                                    |                |              |            |
| 변호                                                                                                    | 유통해석 유제-1<br>유체 (유통액석)<br>유통<br>모혈<br>일량필도<br>일반화된 뉴턴 유체<br>• 정성<br>· 비뉴턴 점성<br>물혈량<br>표현장력<br>입측률<br>· 가속도장<br>Tx<br>Ty<br>Tz<br>· · · · · · · · · · · · · · · · · · ·                                                                                                     | 석상<br>비압특성<br>1<br>1<br>1<br>1<br>1<br>0<br>0<br>0<br>0<br>0<br>0<br>0<br>0<br>0<br>0<br>0<br>0<br>0                                                                                 | kg/m³         kg/m³           kg/mol            N/m            sec²/m²            m/sec²         m/sec²           m/sec²            J/(kg·(T))            W/m·TT)            보사            보자            물러오기,                                                                         | 없음<br>상세정의<br>없음<br>없음<br>없음<br>없음<br>있음<br>                                                                                                    |                                                                                                    |                |              |            |
| 변호 이용<br>All · · · · · · · · · · · · · · · · · ·                                                                                                    | 유동해석 유제-1<br>유체 (유동해석)<br>유용<br>모델<br>일량필도<br>일반화된 뉴턴 유체<br>• 정성<br>· 비뉴턴 정성<br>물질량<br>표현장력<br>입숙률<br>· 가속도장<br>TX<br>Ty<br>Tz<br>· · · · · · · · · · · · · · · · · · ·                                                                                                     | 석상<br>비압추성<br>1<br>1<br>1<br>1<br>0<br>0<br>0<br>0<br>0<br>0<br>0<br>0<br>0<br>0<br>0<br>0<br>0                                                                                      | kg/m³         kg/msec)         kg/mol         N/m         sec²/m²         m/sec²         m/sec²         j/(kg·(TJ))         W/m·(TT))         생성         수정         복사         삭제         물리오기,                                                                                        | 없음<br>상세정의<br>양응<br>양응<br>양응<br>양응<br>양응<br>양응<br>양응<br>양응<br>양응<br>양응<br>양응<br>양응<br>양응                                                                                                    |                                                                                                    |                |              |            |
| 변호                                                                                                    | 유동화석 유제-1         유체 (유동화석)         유치 (유동화석)         유치         오말         일방필도         일방파된 뉴턴 유체         정성         비뉴턴 정성         올철량         표현장력         입속률         7/속도장         Tx         Ty         Tz         열         비열         전도육         Steel         5         C-1         우         ON_DIOXIDE_25'C-1         위                                                                                                    | 석상 비<br>비압옥성<br>1<br>1<br>1<br>1<br>1<br>0<br>0<br>0<br>0<br>0<br>0<br>0<br>0<br>0<br>0<br>0<br>0<br>0<br>0                                                                          | kg/m³           kg/m sec)           kg/mol           N/m           sec'/m²           m/sec'           m/sec'           j/(kg'(T))           W/m'(T))           생성           수정           복사           삭제           불러오기.                                                               | 없음<br>성용<br>상세정의<br>없음<br>없음<br>없음<br>없음<br>있음<br>2<br>2<br>8<br>8<br>8<br>8<br>8<br>8<br>8<br>8<br>8<br>8<br>8<br>8<br>8<br>8<br>8<br>8<br>8                                                                                                    |                                                                                                    |                |              |            |
| 변호 이 등<br>All ···································                                                                                                    | 유동화석 유제-1         유체 (유동화석)         유치         모함         질량필도         일반화된 뉴턴 유체         정성         비뉴턴 정성         올철량         표건장력         입속료         가속도장         Tx         Ty         Tz         열         비열         저도움         Steel         5         DEN_25*C-1         위         DIOXIDE_25*C-1                                                                                                    | 석상<br>비압축성<br>1<br>1<br>1<br>1<br>0<br>0<br>0<br>0<br>0<br>0<br>0<br>0<br>0<br>0<br>0<br>0<br>0                                                                                      | kg/m³           kg/m sec)           kg/mol           N/m           sec?/m²           m/sec2           m/sec2           3/(kg?(T))           W/m*(T1)           생성           수정           복사           삭제           불러오기.                                                               | 없음         없음         상세정의         없음         없음         없음         없음         있음         있음         있음         있음         있음         있음         있음         있음         있음         있음         있음         있음         있음         있음         있음         있음         있음         있음         있음         있음         있음         응         응         응         응         응         응         응         응         응         응         응         응         응         응         응         응         응         응         응         응         응         응         응         응         응         응         응         응 </td <td></td> <td></td> <td></td> <td></td>                                       |                                                                                                    |                |              |            |
| 변호 이름<br>All ···································                                                                                                    | 유동해석 유제-1<br>유제 (유동해석)<br>유동<br>모탈<br>일방필도<br>일방필도<br>일방필도<br>의 전성<br>이 비누턴 유제<br>이 전성<br>이 비누턴 점성<br>문질량<br>표면장력<br>입역률<br>기속도장<br>Tx<br>Ty<br>Tz<br>Tz<br>열<br>비열<br>제도유<br>주<br>Steel 5<br>Steel 5<br>Steel | 석상<br>비압축성<br>1<br>1<br>1<br>1<br>1<br>0<br>0<br>0<br>0<br>0<br>0<br>0<br>1<br>1<br>5<br>5<br>5<br>5<br>4<br>4<br>6<br>5<br>5<br>5<br>5<br>5<br>5<br>5<br>5<br>5<br>5<br>5<br>5<br>5 | kg/m³           kg/msec)           kg/mol           N/m           sec?/m³           m/sec2           m/sec2           j/(kg·(T))           W/m·TI)           생성           수정           복사           삭제           물리오기.                                                                 | 없음         없음         상세정의         없음         없음         없음         있음         있음         있음         있음         있음         있음         있음         있음         있음         있음         있음         있음         있음         있음         있음         있음         있음         있음         있음         있음         있음         있음         있음         있음         있음         있음         응         응         응         응         응         응         응         응         응         응         응         응         응         응         응         응         응         응         응         응         응         응         응 <td< td=""><td></td><td></td><td></td><td></td></td<>                                    |                                                                                                    |                |              |            |

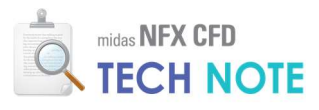

- 📵 "특성"버튼을 클릭합니다.
- 『특성 추가/수정"창 > "생성"옆 화살표 클릭 > "3D..."을 선택합니다.
- 🖲 "3D 혼합물 유동해석"탭을 선택합니다.
- ④ 이름에 "혼합가스"를 입력합니다.
- ⑤ "혼합물 관리항목"을 클릭합니다.

| N · 형상 요소망 구조 정적해석 구조 동적해석 유동해석 해석 결과분석 도구                                                                                                    |                                           |
|----------------------------------------------------------------------------------------------------|-------------------------------------------|
|                                                                                                    | 사용모드 * 스타일 * 배경 * 언어 * 🛞 🗕 🗗 🗙            |
| NFX Nastran ABAQUS 관 · · · · · · · · · · · · · · · · · ·                                                                                                    | · · · · · · · · · · · · · · · · · · ·     |
| FE 모델 제품/특성 요소 생성제어 요소 생성                                                                                                    | · · · · · · · · · · · · · · · · · · ·     |
|                                                                                                    | 15 ∨ ∅・७/७,७,,,:□0,0,□,:⊞≄⊭⊭∥∌⊪,≢⊌,:18,,, |
|                                                                                                    |                                           |
| 응 새 작업<br>····································                                                                                                    |                                           |
| ⊞⊶<੍`\$*표계 번호 이름 종류                                                                                                    | 하위종류 생성 🔻                                 |
|                                                                                                    | 10                                        |
| · · · · · · · · · · · · · · · · · · ·                                                                                                    | 30                                        |
| 이 HD 특성                                                                                                    | 기타                                        |
| ⊕-⊡ <b>♡%)</b> 기하영상<br>⊕- <sup>444</sup> 요소망제어                                                                                                    | 불러오기                                      |
| 요. 🖉 🎬 요소망                                                                                                    |                                           |
|                                                                                                    |                                           |
| 모들 하용/경계 해석 및 결과                                                                                                    | Z                                         |
| 속성장 ♥ 및 X                                                                                                    | <u>F1</u>                                 |
| V 462                                                                                                    | ×                                         |
|                                                                                                    |                                           |
|                                                                                                    |                                           |
| > midas NFX 2023R1 (64bit)                                                                                                    | * * ^                                     |
| <ul> <li>&gt; Copyright (C) SINCE 2007 MIDAS Information Technology C</li> <li>&gt; 라이선스가 인증되었습니다.</li> </ul>                                                                                                    | o., Ltd. ALL RIGHTS RESERVED.             |
| > 유지보수 기간이 932일 남았습니다.<br>> 기하형상 불러오기를 완료하였습니다. [tech note cad 혼합물 X_                                                                                                    | 7]                                        |
|                                                                                                    |                                           |
|                                                                                                    |                                           |
|                                                                                                    |                                           |
| X: -0,2~0,2 X: -0,2~0,2 Z:-0,42~0                                                                                                    | G:1 N:0 E:0 <u>N ∨ m ∨ J ∨ sec ∨</u> .a   |
| X: -0.2~0.2 Y: -0.2~0.2 Z:-0.42~0<br>3차원 특성 생성/변경 3차원                                                                                                    | G:1 N:0 E:0 N → m → J → sec → .:          |
| X:-0.2-0.2 Y:-0.2-0.2 Z:-0.42-0<br>3차원 특성 생성/변경 3D 흔함물 유동해석                                                                                                    | G:IN:0E:0 N ∨ m ∨ J ∨ sec ∨ .a            |
| X:-0.2-0.2 Y:-0.2-0.2 Z:-0.42-0<br>3차원 특성 생성/변경<br>솔리드 복합재료 솔리드 3D 유동해석 3D 혼함물 유동해석                                                                                                    | G:IN:0E:0 N ∨ m ∨ J ∨ sec ∨ .a            |
| X:-0.2-0.2 Y:-0.2-0.2 Z:-0.42-0<br>3차원 특성 생성/변경<br>술리드 복합재료 슬리드 3D 유동해석 3D 혼합물 유동해석<br>번호 1 04 혼합가스 색상                                                                                                    | G;IN:0E:0 N ∨ m ∨ J ∨ sec ∨ .a            |
| X: -0.2-0.2 Y: -0.2-0.2 Z:-0.42-0<br>3차원 특성 생성/변경<br>술리드 복합재료 슬리드 3D 유동해석 3D 혼합물 유동해석<br>번호 1 0 4 혼합가스 색상                                                                                                    | G;IN:0E:0 N ∨ m ∨ J ∨ sec ∨ .a            |
| X: -0.2-0.2 Y: -0.2-0.2 Z:-0.42-0<br>3차원 특성 생성/변경<br>슬리드 복합재료 슬리드 3D 유동해석 3D 혼함물 유동해석<br>번호 1 04 혼합가스 색상                                                                                                    | G:1 N:0 E:0 N ∨ m ∨ J ∨ sec v .4          |
| X: -0.2-0.2 Y: -0.2-0.2 Z:-0.42-0<br>3차원 특성 생성/변경<br>출리드 복합재료 슬리드 3D 유동해석 3D 혼합물 유동해석<br>번호 1 04 혼합가스 색상 ↓<br>혼합물<br>주요 물질 없음                                                                                                    | G:IN:0E:0 N ∨ M ∨ J ∨ sec v .a            |
| X:-0.2-0.2 Y:-0.2-0.2 Z:-0.42-0<br>3차원 특성 생성/변경<br>출리드 복합재료 슬리드 3D 유동해석 3D 혼합물 유동해석<br>번호 1 0④ 혼합가스 색상   ✓<br>혼합물                                                                                                    | G:1 N:0 E:0 N ∨ m ∨ J ∨ sec ∨ .a          |
| X:-0.2-0.2 Y:-0.2-0.2 Z:-0.42-0<br>3차원 특성 생성/변경<br>출리드 복합재료 슬리드 3D 유동해석 3D 혼합물 유동해석<br>번호 1 04 혼합가스 색상<br>호합물<br>주요 물질 없음<br>이동창조 프레임                                                                                                    | G:1 N:0 E:0 N ∨ m ∨ J ∨ sec ∨ .a          |
| X:-0.2-0.2 Y:-0.2-0.2 Z:-0.42-0         3차원 특성 생성/변경       ③         술리드 복합재료 슬리드 3D 유동해석       3D 혼합물 유동해석         번호       1         (4)       호합가스         복상       ✓         호합물       ····································                                                                                                    | G:1 N:0 E:0 <u>N ∨ m ∨ J ∨ sec ∨</u> .a   |
| X:-0.2-0.2 Y:-0.2-0.2 Z:-0.42-0         3차원 특성 생성/변경       ③         솔리드 복합재료 슬리드 3D 유동해석       3D 혼합물 유동해석         번호       1         (4)       혼합가스         색상       ↓         혼합물       ⑤         주요 물질       않음         이동참조 프레임       상세정의         다공성 매질       ·                                                                  | G:1 N:0 E:0 <u>N ∨ m ∨ J ∨ 59c ∨</u> .:   |
| X:-0.2-0.2 Y:-0.2-0.2 Z:-0.42-0         3차원 특성 생성/변경       ③         솔리드 복합재료 슬리드 3D 유동해석       3D 혼함물 유동해석         번호 1       ○④         호함가스       색상         호함물       ⑤         준요 물질       ⑥         이동참조 프레임       상세정의         · 다공성 매질       · 산세정의                                                                             | G:1 N:0 E:0 <u>N ∨ m ∨ J ∨ 59c ∨</u> .:   |
| X:-0.2-0.2 Y:-0.2-0.2 Z:-0.42-0         3차원 특성 생성/변경       ③         솔리드 복합재료 슬리드 3D 유동해석       3D 혼합물 유동해석         번호       1         (④       혼합가스         색상       ✓         호합물       ⑤         조합물       ⑤         조합물       ⑥         ····································                                                        | G:1 N:0 E:0 <u>N ∨ m ∨ J ∨ sec v</u> .    |
| X:-0.2-0.2 Y:-0.2-0.2 Z:-0.42-0<br>3차원 특성 생성/변경<br>좋리드 복합재료 슬리드 3D 유동해석 3D 혼합물 유동해석<br>변호 1 0④ 혼합가스 색상   ✓<br>혼합물   ⑤ 값을<br>주요 물질                                                                                                    | G:1 N:0 E:0 <u>N ∨ m ∨ J ∨ sec ∨</u> .:   |
| X:-0.2-0.2 Y:-0.2-0.2 Z:-0.42-0         3차원 특성 생성/변경       ③         솔리드 복합재료 슬리드 3D 유동해석       3D 혼함물 유동해석         번호       1         (4)       혼함가스         복상       ✓         호함물       ⑤         주요 물질       없음         이동창조 프레임       상세정의         근 다공성 매질       상세정의         목사매질       고정온도       0                             | G:1 N:0 E:0 N ∨ m ∨ J ∨ sec ∨ .:          |
| X:-02-02 Y:-02-02 Z:-0.42-0         3자원 특성 생성/변경       ③         술리드 복합재료 슬리드 3D 유동해석       3D 혼합물 유동해석         번호 1       ○④         호합가스 색상       ✓         호합물       ⑤         주요 물질       ⑤         이동참조 프레임       상세정의         ○ 다공성 매질       종세정의         ○ 복사매질       ○         고정은도       ○         ○ 조재의 APL       ○           | G:1 N:0 E:0 N ∨ m ∨ J ∨ sec ∨ .:          |
| X:-02-02 Y:-02-02 Z:-042-0         3자원 특성 생성/변경       ③         술리드 복합재료 슬리드 30 유동해석 30 혼합물 유동해석       ★         변호 1       ○④       호합가스 색상         호환물       ⑤       ⑥         주요 물질       ⑤       ⑧         이동잡조 프레임       ⑧       ⑧         이동잡조 프레임       ⑧       ⑧         이동장조 프레임       ⑧       ⑧         중점요소망       ○       ⑦ | G:1 N:0 E:0 N ∨ m ∨ J ∨ sec ∨ .:          |
| 3차원 특성 생성/변경       ③         술리도 복합재료 술리도 30 유동해석 30 혼합물 유동해석       비         번호 1       ○④       호합가스 색상         호환물       ⑤       ⑥         주요 물질       0       0         이동장조 프레임       상세정의          다공성 매질       상세정의       ○         복사매질       ○       (1)         중첩요소망       중류영역                                              | G:1 N:0 E:0 N ∨ m ∨ J ∨ sec ∨ .:          |
| 3차원 특성 생성/변경       ③         술리드 복합재료 슬리드 3D 유동해석 3D 혼람을 유동해석       1         변호 1       ④       호합가스 색상         변호 1       ●       ●         주요 물질       1         이동감조 프레임       1         상세정의       응류영역         복사매질       0         고정은도       0         작원       취소                                                              | G:1 N:0 E:0 N ∨ m ∨ J ∨ sec ∨ .:          |

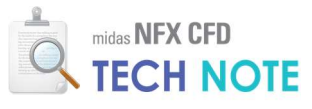

## 

· 농도비율상 가장 많이 차지하는 유체를 주요물질로 선택하는 것 이 좋습니다.

#### 2

질량분율의 초기값을 입력합니 다. 이렇게 설정하면 챔버 내부 에 공기가 가득찬 상태에서 해 석이 시작됩니다.

- 🕕 "생성"을 클릭합니다.
- 오두 "사용"하도록 체크합니다.
- ⑧ "주요물질"을 "AIR\_25℃-1"으로 선택합니다.
- ④ AIR\_25'C-1의 "질량분율"을 "1"로 입력합니다. 🔒
- 🖲 확인을 클릭합니다.
- 🔞 "닫기"를 클릭합니다.
- 🕖 "혼합물"에 "혼합물-1"로 선택되었는지 확인합니다.
- 🔞 "확인"을 클릭하여 특성창을 닫습니다.

| 82 1 7 0 7 |               |            |                                                    | ×          |    |     |
|------------|---------------|------------|----------------------------------------------------|------------|----|-----|
| 번호 이름      | 종 류           | <u>4</u>   | <ol> <li>생성</li> <li>수정&lt;</li> <li>삭제</li> </ol> |            |    |     |
| 합물 정의      |               | (          | <mark>6</mark> 달기                                  |            |    | >   |
| 번호 1       | 이름 혼합         | 물-1        |                                                    |            |    |     |
| 혼합 법칙      |               |            |                                                    |            |    |     |
| 모델         | 비압축성          | ~          |                                                    |            |    |     |
| 질량밀도       | 체적가중법         | ~          |                                                    |            |    |     |
| 점성         | 질량가중법         | ~          | 0                                                  | kg/(m·sec) | 없음 | ~   |
| 비열         | 질량가중법         | ~          | 0                                                  | J/(kg·[T]) | 없음 | ~   |
| 전도율        | 질량가중법         | ~          | 0                                                  | ₩/(m·[T])  | 없음 | ~   |
| 확산계수       | 상수            | ~          | 2.82e-005                                          | m²/sec     | 없음 | ~   |
| □ 체적 보존    |               |            |                                                    |            |    |     |
| 초기 필드      |               |            |                                                    |            |    |     |
| ▲ 사용       | 재료            | 주요 물질      | 질량 분율                                              |            | 함수 | -11 |
| 2 🗸        | 3:AIR_25`C-1  | <b>3</b> ⊻ | 4 1.0                                              | 0000 None  |    | - 1 |
|            | 4:CARBON_DIOX |            | 0.0                                                | 0000 None  |    |     |

4-2-4. 인접 조건 설정

솔리드가 1개인 경우는 인접조건을 확인할 필요가 없습니다.

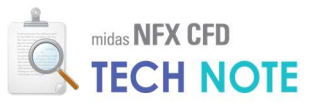

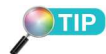

가스 유입구나 배기구에는 5개 이상의 요소가 배치되도록 크기 를 지정합니다.

- 4-2-5. 요소망 생성
  - 📵 "시드제어"을 클릭합니다.
  - 🙋 유입구 두 곳을 드래그하여 선택합니다.
  - 📵 "분할크기"를 0.004 로 입력합니다.

🕘 "적용"을 클릭합니다.

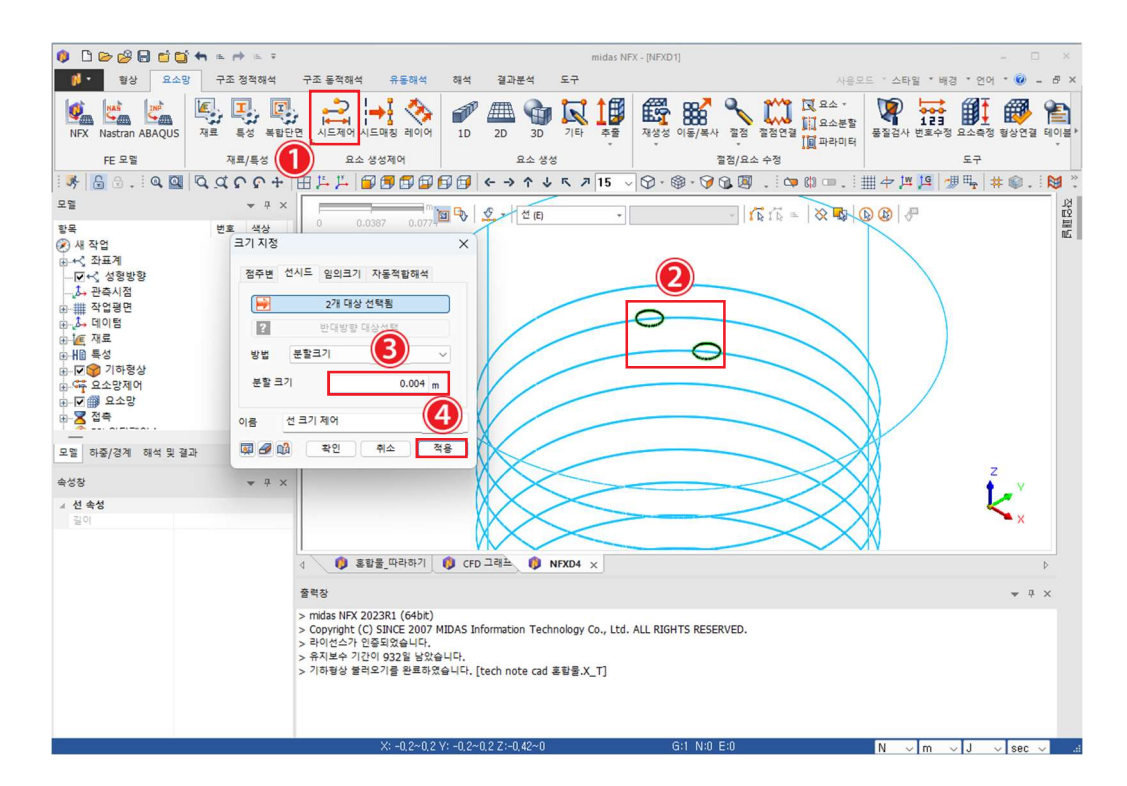

같은 방식으로 다음과 같이 크기지정을 수행합니다.

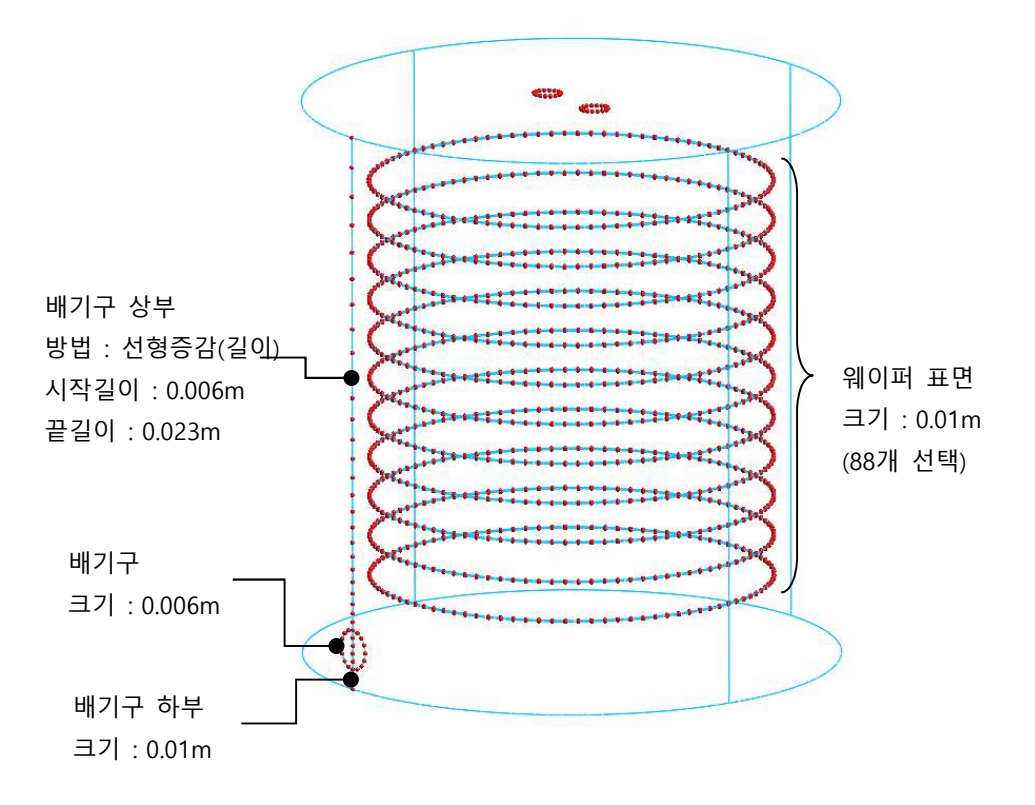

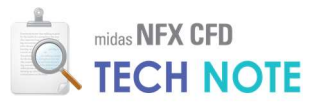

- ❶ "3D 요소망생성"을 클릭합니다.
- 😢 챔버 솔리드를 선택합니다.
- ⑧ "크기"를 0.023으로 입력합니다.
- 🙆 "특성"이 "혼합가스"로 선택되었는지 확인합니다.
- 🟮 "확인"을 클릭합니다.

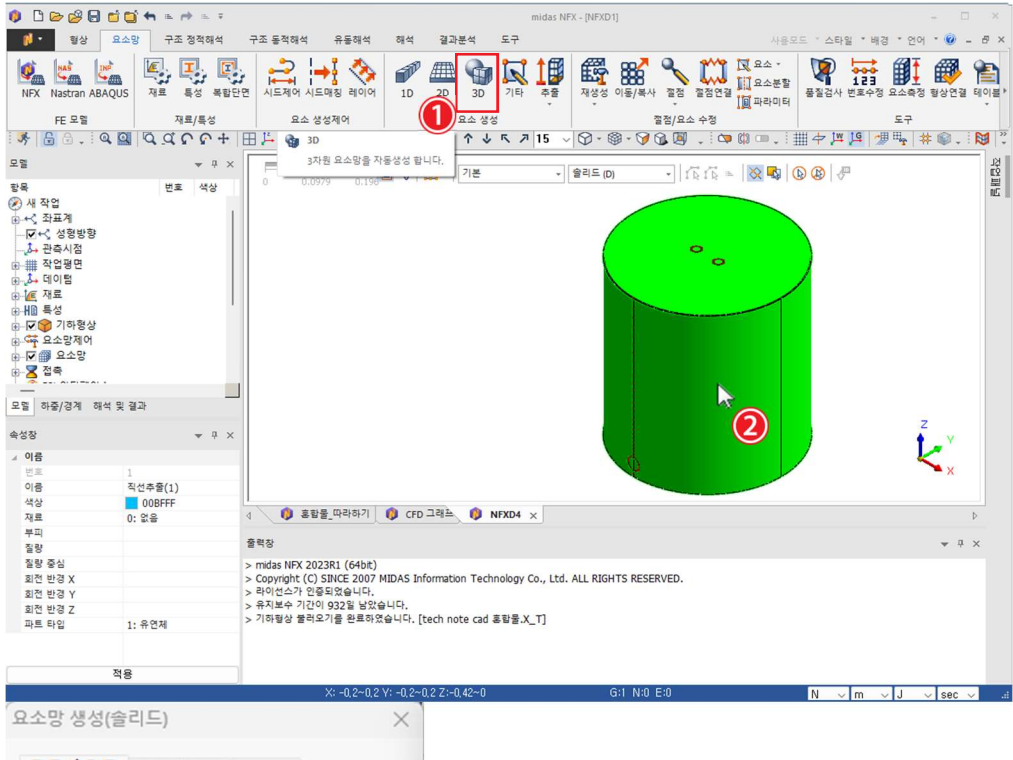

| - R & EZ     | 1개 대상 선!<br>기석전 | 택됨      |
|--------------|-----------------|---------|
| 0 37         | <b>3</b>        | 0.023 < |
| ○ 분혈         | i4              | 10      |
| 많게           | 적게              | 0.0352  |
| 고속 사면:       | 체 요소망 생성기       |         |
|              | 요소 맞춤           |         |
| _] 인접면<br>특성 |                 |         |

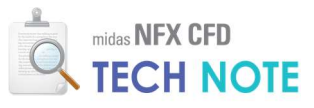

4-2-6. 경계 조건 입력

- "유동해석" 탭을 선택하고 "입구단"을 클릭합니다.
- 횓 "이름"을 "CO2"로 입력합니다.
- 🟮 "종류"를 "면"으로 선택합니다.
- 🕙 좌측 유입구를 선택합니다(배기구 기준).
- 😉 "속도"를 "0.265"m/s로 입력합니다.
- 🔞 "적용"을 클릭합니다.
- 🕖 같은 방법으로 우측 유입구는 이름 N2, 속도 0.53m/s로 정의합니다.

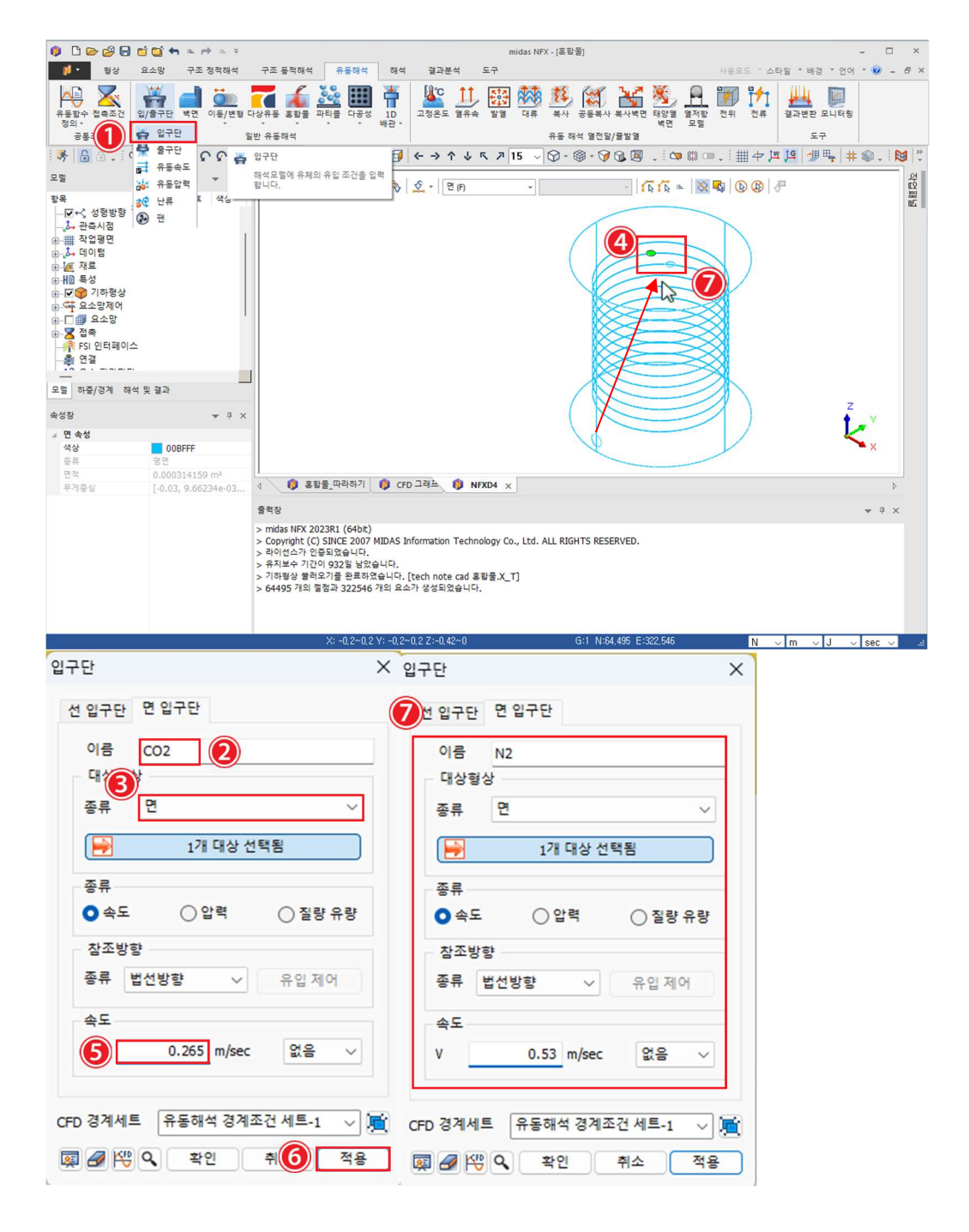

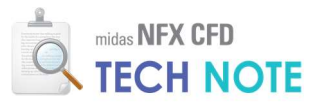

- 📵 "출구단"을 클릭합니다.
- 😢 이름을 "배기구"로 입력합니다.
- 📵 "종류"를 "면"으로 선택합니다.
- ④ 드래그하여 배기구를 선택합니다.
- Ⅰ "압력"을 "0"N/m<sup>2</sup>으로 입력합니다.
- 🔞 "확인"을 클릭합니다.

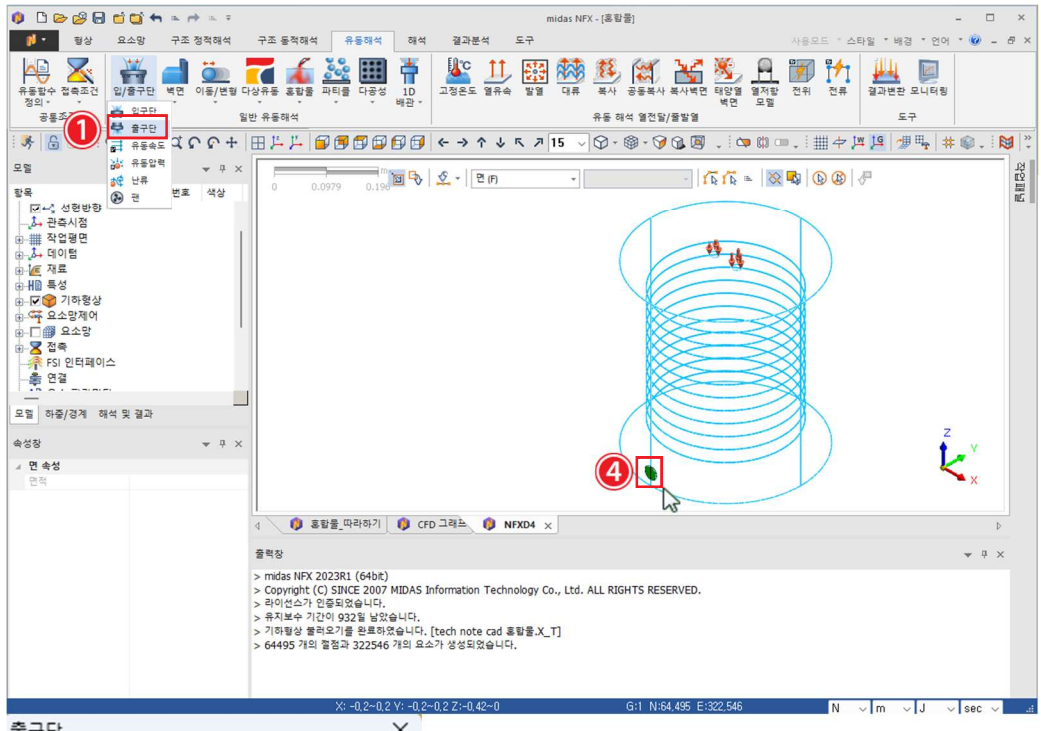

| 이름 배기-                       | म <b>२</b> |     |
|------------------------------|------------|-----|
| 내상영상<br>종 <mark>(3)</mark> 면 |            | ~   |
|                              | 2개 대상 선택됨  |     |
| 종류                           |            |     |
| ○ 압력                         | ○ 변화없음(    | 속도) |
| 압력                           |            |     |
| 5                            | 0 N/m² 없음  |     |
|                              | 역류 세어      |     |
|                              |            |     |

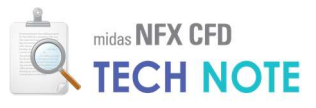

- 📵 "벽면"을 클릭합니다.
- 🙋 "종류"를 "면"으로 선택합니다(72개 선택).
- 응 유입구와 배기구를 제외한 모든 면을 선택합니다.
- ④ "벽면종류"를 "점착"으로 선택합니다.

🟮 "확인"을 클릭합니다.

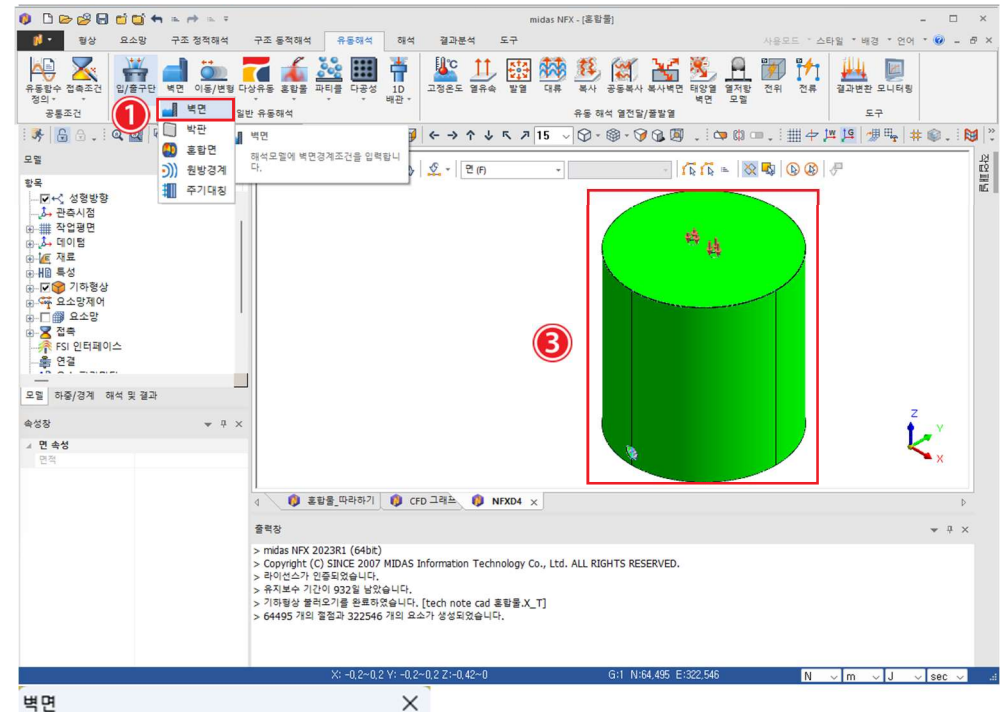

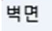

| 대상형상                    |     |                |       |        |
|-------------------------|-----|----------------|-------|--------|
| ङ <b>्ट</b> ि <u>वि</u> |     |                |       | ~      |
| <b></b>                 | 727 | 내 대상 선택        | 책됨    |        |
| 벽면                      |     |                |       |        |
| 벽면 종류                   | 4   | 점착             |       | ~      |
| 벽면거리                    |     |                | 65    |        |
| 파티클 벽면                  | 종류  | 없음             |       | ~      |
| □ 벽면이동                  | 효과적 | 용              |       |        |
| 조건선택                    | 없음  |                | ~     | 1      |
| □ 벽면점착                  | 효과  |                |       |        |
| 접촉각                     |     | <b>60</b> [deg | ] 없음  | $\sim$ |
| 경계세트                    | 오도체 | 서 겨게즈:         | 게세트 · |        |
| 0 8 M M =               | ㅠ중애 | 역 영제포          | 신제프-1 | ~      |

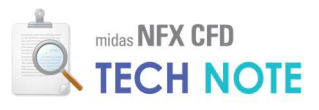

- 📵 "질량분율"을 클릭합니다.
- 🙋 "종류"를 "면"으로 선택합니다.
- 좌측 유입구를 선택합니다(배기구 기준).
- 🙆 질량분율 종류를 "NITROGEN\_25'C-1"으로 선택하고 값에 "0"을 입력합니다.
- 🖲 "추가"을 클릭합니다.
- ④ 질량분율 종류를 "CARBON\_DIOXID\_25'C-1"으로 선택하고 값에 "1"을 입력합니다.
- 🕖 "추가"을 클릭합니다.
- 🔞 "확인"을 클릭합니다.

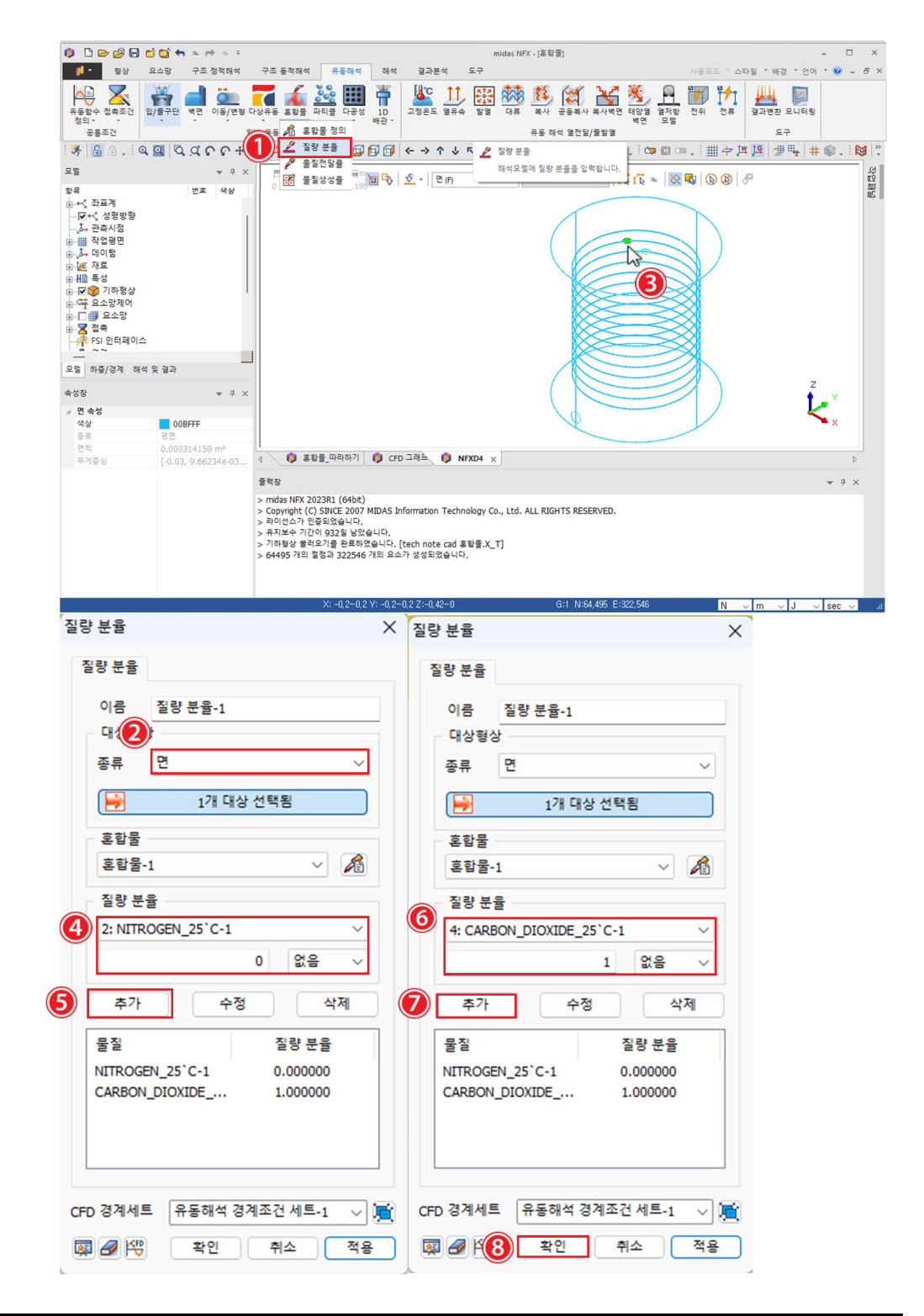

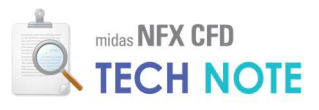

- 📵 "질량분율"을 클릭합니다.
- 🙋 "종류"를 "면"으로 선택합니다.
- 응 우측 유입구를 선택합니다(배기구 기준).
- 🙆 질량분율 종류를 "NITROGEN\_25'C-1"으로 선택하고 값에 "1"을 입력합니다.
- 🖲 "추가"을 클릭합니다.
- ④ 질량분율 종류를 "CARBON\_DIOXID\_25'C-1"으로 선택하고 값에 "0"을 입력합니다.
- 🕖 "추가"을 클릭합니다.
- 🔞 "확인"을 클릭합니다.

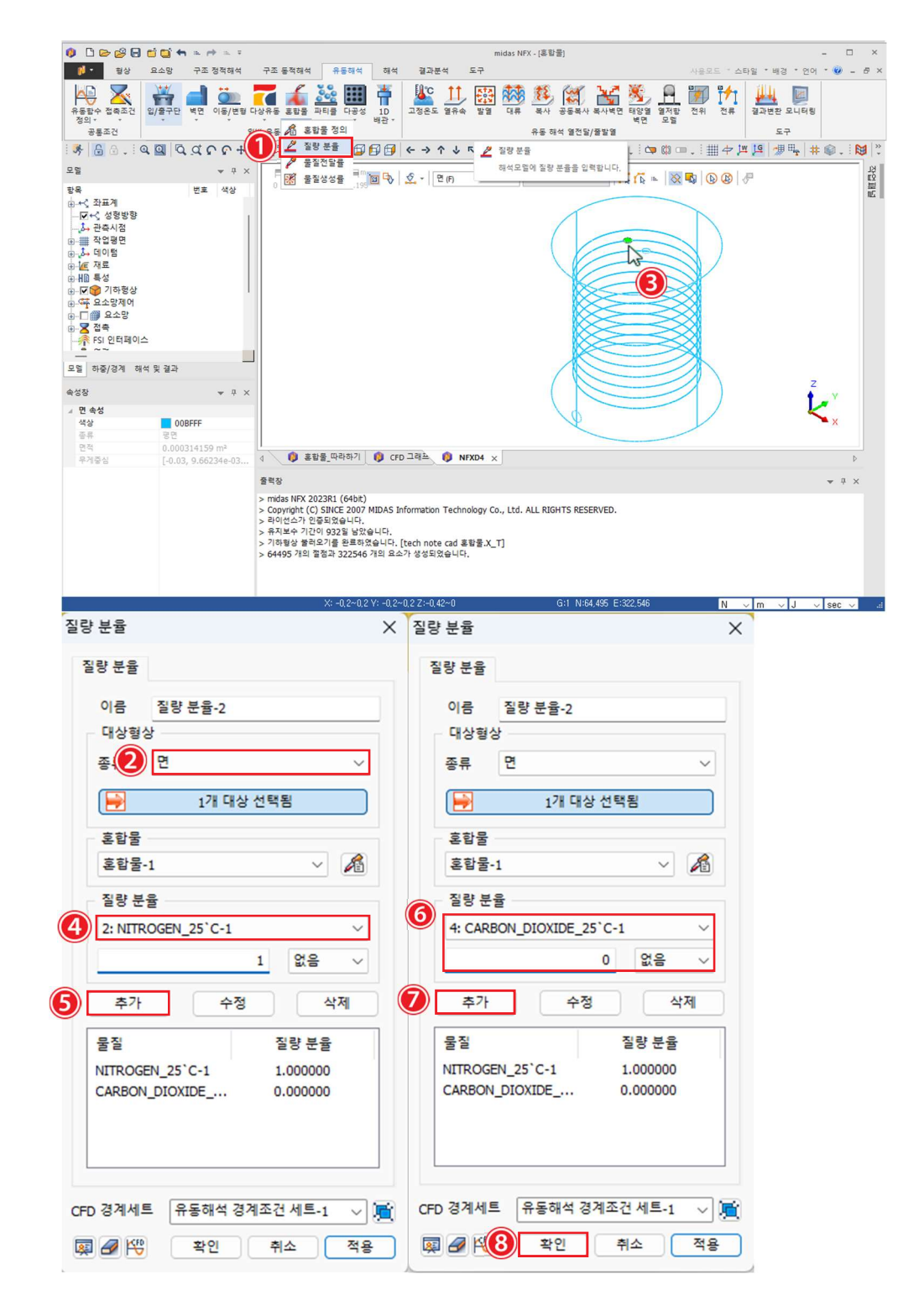

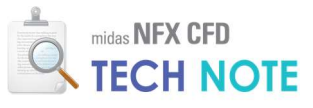

4-2-7. 해석 케이스 정의

- ❶ "단일해석"을 클릭합니다.
- 2 "이름"에 "CASE1"을 입력, "해석종류"에 "과도상태 유동해석"을 선택합니다.
- 🖲 "해석제어"를 클릭합니다.
- 🕘 "고급모듈"을 클릭합니다.
- ⑤ "물질확산"을 체크합니다.
- ❻ "시간간격"에 0.007을 입력하고, "시간스텝개수"에 "3000"을 입력합니다.
- 🥑 "결과출력"의 "스텝간격"에 20을 입력합니다.

|                                        | 🔗 🕞 🖆 🏠 🌨 🖈 🐘 Ŧ 🧰 mida                                                                            | as NFX - [홍함물] _ C                                             |
|----------------------------------------|---------------------------------------------------------------------------------------------------|----------------------------------------------------------------|
|                                        | 행상 요소망 구조 정착해석 구조 동작해석 유동해석 해석 결과분석 도구<br>※ 《 나 · 阿沙 阿沙 國法 대비 · · · · · · · · · · · · · · · · · · | 사용모드 * 스타일 * 배경 * 언어 * 🧐                                       |
| 단일해석 연계                                | 🌇 🥶 📷 📾 🦛 🕉 🕉 🗰 🖉 🏭 👘 🌾                                                                           | 2                                                              |
|                                        | 이스 정의 해석을선 정의 해석 도구                                                                               |                                                                |
|                                        | ↓ ○ Q Q Q Q Q Q + 田 म म ⊨ ⊨ ⊨ ⊜ ∰ ∰ ∰ ∰ ⊕ ← → ↑ ↓ ⊼ ⊅ 15                                          | · ◎ # 帰 ♥ ♥ ♥ • ◎ ♥ · ◎ ♥ · ◎ ♥ · ◎ • ♥ · ◎ • ♥ · ◎            |
| <sup>포르</sup><br>석케이스 추가/              | //변경                                                                                              | ■ 모든 기하평상 (P) → 「応」応 ■   ○ □ ○ □ ○ □ ○ □ ○ □ ○ □ ○ □ ○ □ ○ □ ○ |
| 해석 케이스 실                               | 설정                                                                                                |                                                                |
| 이름                                     | CASE1                                                                                             |                                                                |
| 해석 종류                                  | 과도상태 유통해석                                                                                         | ✓ ③ 해석제어 Ⅰ④ 결과제어 Ⅰ④                                            |
| 해석모델                                   |                                                                                                   | 유동해석 설정                                                        |
|                                        | 전체세트 << >> 활성화세트                                                                                  |                                                                |
| 요소                                     | 방                                                                                                 | □ ▲ 과도상태 유동해석 (필수) □ 조르: 과도상태 유동해석                             |
|                                        | ·동해석 경계조건 세트-1 ····································                                               |                                                                |
| ~~~~~~~~~~~~~~~~~~~~~~~~~~~~~~~~~~~~~~ |                                                                                                   | ·····································                          |
|                                        |                                                                                                   |                                                                |
| 해성                                     | 석 제어                                                                                              | ×                                                              |
|                                        | 일반 모듈정보 파라미터                                                                                      |                                                                |
|                                        |                                                                                                   |                                                                |
|                                        | · 조절<br>✓ 일반유동                                                                                    |                                                                |
|                                        | · 열전달                                                                                             |                                                                |
|                                        |                                                                                                   |                                                                |
| (4                                     | 고급 모듈                                                                                             |                                                                |
|                                        | 바복계사                                                                                              |                                                                |
|                                        | 시간간격 0.007 sec                                                                                    | 생성 ▼ 삭제 하중스케일팩터                                                |
|                                        | ·····································                                                             |                                                                |
|                                        | 시간스템개수 3000                                                                                       |                                                                |
|                                        | 최대바본횟수 3                                                                                          | 고급 모듈 >>                                                       |
|                                        | 초기안정화스템 0                                                                                         | 고근 모듈                                                          |
|                                        | 교사장                                                                                               | 5 물질 확산                                                        |
|                                        |                                                                                                   | - 요소망변형                                                        |
|                                        | 실과 울덕                                                                                             | □ 전기장                                                          |
|                                        |                                                                                                   | □ 다상유동                                                         |
|                                        | □ 중산한계 세지작 파월영영                                                                                   | □ 자유수면높이                                                       |
|                                        | 물리적 데이터                                                                                           | □ 파티클                                                          |
|                                        | 작동압력 101325 N/m <sup>2</sup>                                                                      | ○ 1방향 상호작용                                                     |
|                                        | 중력 벡터 0,0,-1                                                                                      | ◎ 2방향 상호작용                                                     |
|                                        | 대칭 평면                                                                                             |                                                                |
|                                        | □평면23 X-위치 m                                                                                      | 확인 취소                                                          |
|                                        | ☐ 평면31 Y-위치 m                                                                                     |                                                                |
|                                        |                                                                                                   |                                                                |
|                                        |                                                                                                   |                                                                |
|                                        |                                                                                                   |                                                                |
|                                        | 내부 반복계산 정의                                                                                        |                                                                |
|                                        | 내부 반복계산 정의<br>초기 조건                                                                               |                                                                |
|                                        | 내부 반복계산 정의<br>초기 조건                                                                               |                                                                |
|                                        | 내부 반복계산 정의<br>초기 조건                                                                               |                                                                |

MIDAS

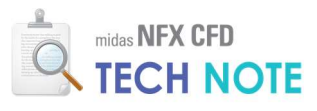

"모듈 정보"를 클릭합니다.
 "층류"를 선택합니다.
 "부유도 적용"을 클릭합니다.
 "확인"를 클릭합니다.

|              | 2        | ㅎㅠ<br>.급 난류 옵션. |        |          |
|--------------|----------|-----------------|--------|----------|
| ☐ 참조압력       | 설정       |                 | 0, (   | ), 0 m   |
| _<br>□ 정수압 설 | 정        |                 |        |          |
| ☑ 부유도 적      | 18       |                 |        |          |
| 요소망변형        |          |                 |        |          |
| ○ 벽면이동       | 종속 이사    | 용자정의필드          | · 종속 ( | 모두 적용    |
| 사용자 정        | 의 필드     |                 |        | LC10     |
| T1 _         | 0        | m               | 없음     | × 100    |
| T2           | 0        | m               | 없음     | ~ 👻      |
| T3           | 0        | m               | 없음     | ~ 19     |
| 자유수면레빌       | 2        |                 |        |          |
| 질량보존         |          |                 |        |          |
| ○ 해제         | ○적용 (    | ) 증분 고정         |        | 0 kg/sec |
| 경계면 선        | 명도       |                 |        | 1.00     |
|              |          |                 |        | 1.00     |
| 열전달해석        |          |                 |        |          |
| 🗌 압력과 점      | 성 에너지 적용 |                 |        |          |
| □ 열전효과       | 적용       |                 |        |          |
|              | I        | 파티클 해석          |        |          |
|              |          |                 |        |          |

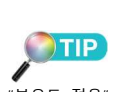

"부유도 적용" 기능을 통해 분율 -밀도 변화에 따른 부유도(부력) 을 고려합니다. 작용방향은 증력 벡터 방향에 따라 결정됩니다.

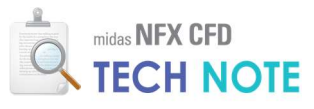

4-2-8. 계산 실행

- ❶ "모니터링"을 클릭합니다.
- 😢 "모델 트리"에서 요소망을 체크합니다.
- 📵 배기구의 적당한 위치를 클릭합니다.
- 🙆 "총속도"와 "질량분율"을 체크합니다.
- 🖲 "확인"을 클릭합니다.

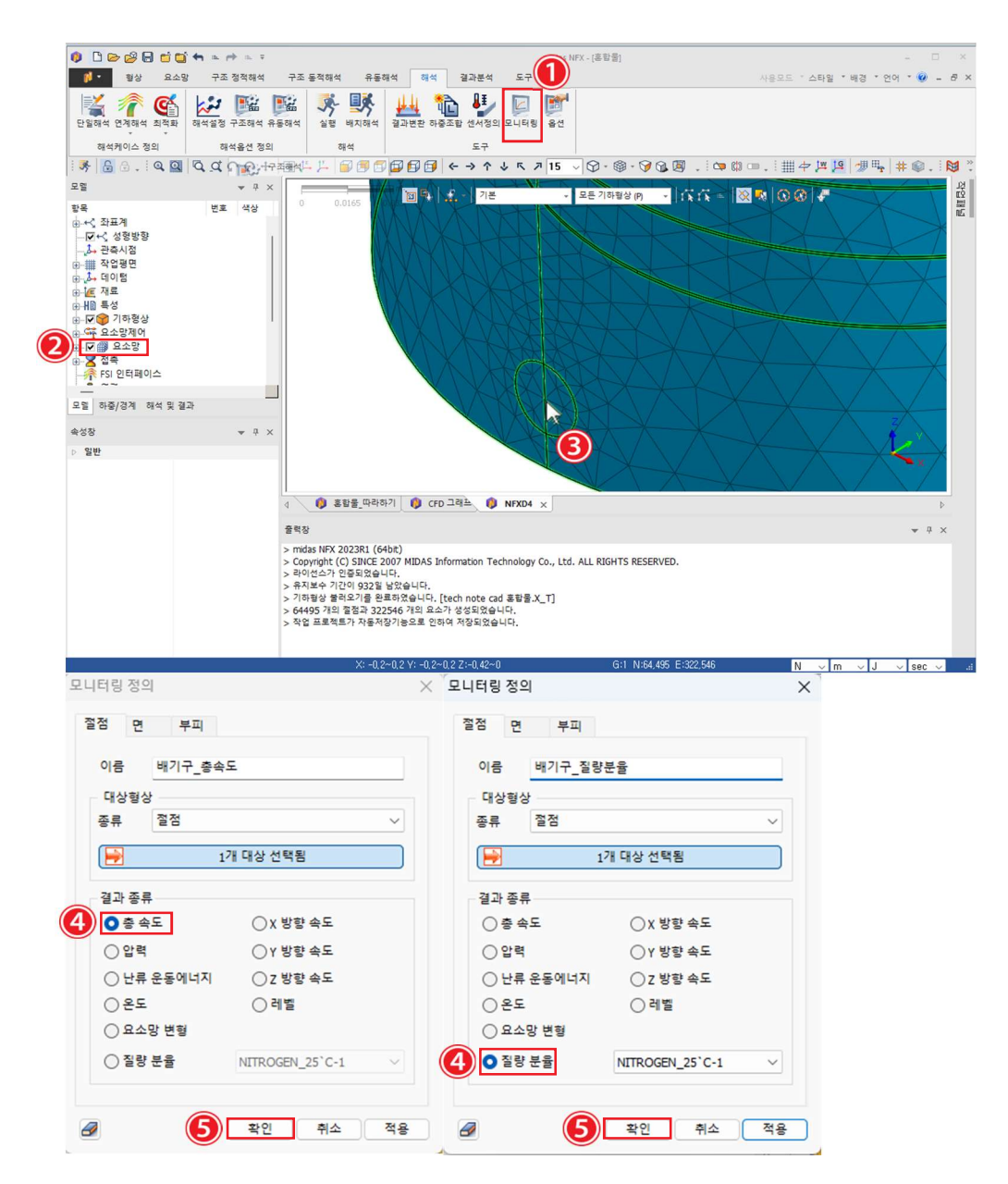

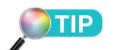

모니터링 위치는 값의 확인이 필요한 중요한 부분으로 선택합 니다. 모니터링을 지정하면 \*.grf 파일에 매 step마다 저장됩니다.

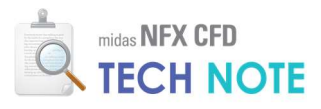

- 📵 "메인메뉴" > "저장"을 클릭합니다.
- 😢 "파일 이름"입력창에 "혼합물\_따라하기"를 입력합니다.
- 📵 "저장"을 클릭합니다.

| 🏮 🗅 🖻 🥵 🔒 (                     | 🖬 🖬 🐂 👘                  | a 🔿 a 🔻                                             |                                   |                  | midas NFX - [CFD 그래프] |                 |                 | - 0            | ×     |
|---------------------------------|--------------------------|-----------------------------------------------------|-----------------------------------|------------------|-----------------------|-----------------|-----------------|----------------|-------|
| - <b>1</b>                      |                          |                                                     |                                   |                  | 도구                    |                 | 사용모드 * 스타일 * 배경 | : * 언어 * 🙆 -   | 8 ×   |
| 새로 만들기(N) 새로 만들기                | LICH                     | 최근에 사용한 파일                                          | 2                                 |                  |                       |                 |                 |                |       |
| 열기( <u>0</u> )<br>기존문서를 엽니      | <br>                     | 1 혼합물_따라하기<br>2 풀발열_열유동<br>3 웨이퍼_전열선_<br>4 웨이퍼 수령 모 | 기<br>_히터만<br>2기황 전열선 히터           |                  | 3 15 0.0.0            | 0.01 :          | THE ALL WILLIAM | H +0 :         | Del X |
| 저장(S)<br>활성문서를 저장               | )합니다.                    | 5 홍합면<br>6 팬BC따라하기                                  |                                   |                  |                       |                 |                 | ··••   + ⊗ • : | 1 2   |
| 다른 이중으로 가<br>환성문서를 새 이<br>장합니다. | 저장(A)<br>이름으로 저          |                                                     |                                   |                  | NORM GRAPP            |                 |                 |                | 四川    |
| 불러오기 (I) *<br>선택파일을 물           | 🟮 다른 이                   | 름으로 저장                                              |                                   |                  |                       |                 |                 |                | ×     |
| 내보내기(E)<br>활성문서를 내              | $\leftarrow \rightarrow$ | ~ 1                                                 | <mark>:</mark> « 새 볼륨 (D:) > VOL1 | 1. CFD 테크노트 UPDA | NTE > CFD테크노트 - 혼합물   | ۰ ۲             | C CFD테크노트       | - 혼합물 검색       | ٩     |
| 달기(C)<br>활성문서를 닫                | 구성 🔻                     | 새 폴더                                                |                                   |                  |                       |                 |                 | ≣ •            | 1     |
| _                               | CF                       | D테크노트 -                                             | 이름                                | ~                | 수정한 날짜                | 유형              | 크기              |                |       |
| 로운 운서를 E                        | CF                       | :D테크노트 -<br>:D테크노트 -<br>:D테크노트 -                    | 🕼 혼합물_따라하기                        |                  | 2014-10-24 오후 5:07    | midas NFX Docu. | 15,661KB        |                |       |
|                                 | v 📮 내                    | PC                                                  |                                   |                  |                       |                 |                 |                |       |
|                                 | > 📕                      | 로컬 디스크 ((                                           |                                   |                  |                       |                 |                 |                |       |
|                                 | > /                      | 내 볼륨 (D:)                                           |                                   |                  |                       |                 |                 |                |       |
|                                 | 파일<br>파입                 | 별 <b>(2)</b> 혼합<br>일 형식(T): mida                    | 물_따라하기<br>as NFX Files(*.nfx)     |                  |                       |                 |                 |                | ~     |
|                                 | ▲ 통더 수                   | >7171                                               |                                   |                  |                       |                 | বি মুরু         | 취소             |       |
|                                 | ∧ 볼더 숨                   | <sup>2</sup> 7 7                                    |                                   |                  |                       |                 | (3) 저장(S)       | 취소             |       |

- "해석"탭을 클릭합니다.
   "실행"을 클릭합니다.
- 🖲 CASE1 이 체크 되어있는지 확인한 후 "확인"을 클릭합니다.

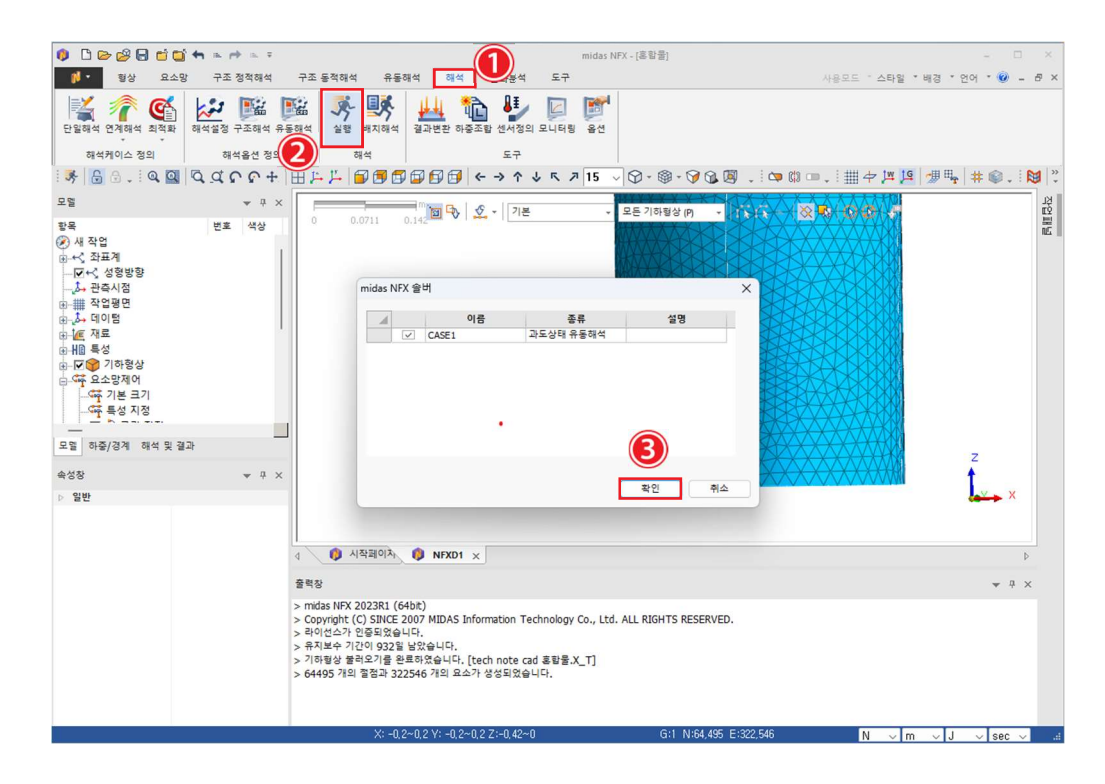

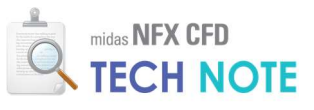

"Norm graph"와 출력창으로 Norm 값이 0.001 이하로 떨어지는지 확인합니다.
 모니터링 값의 변화를 확인합니다.

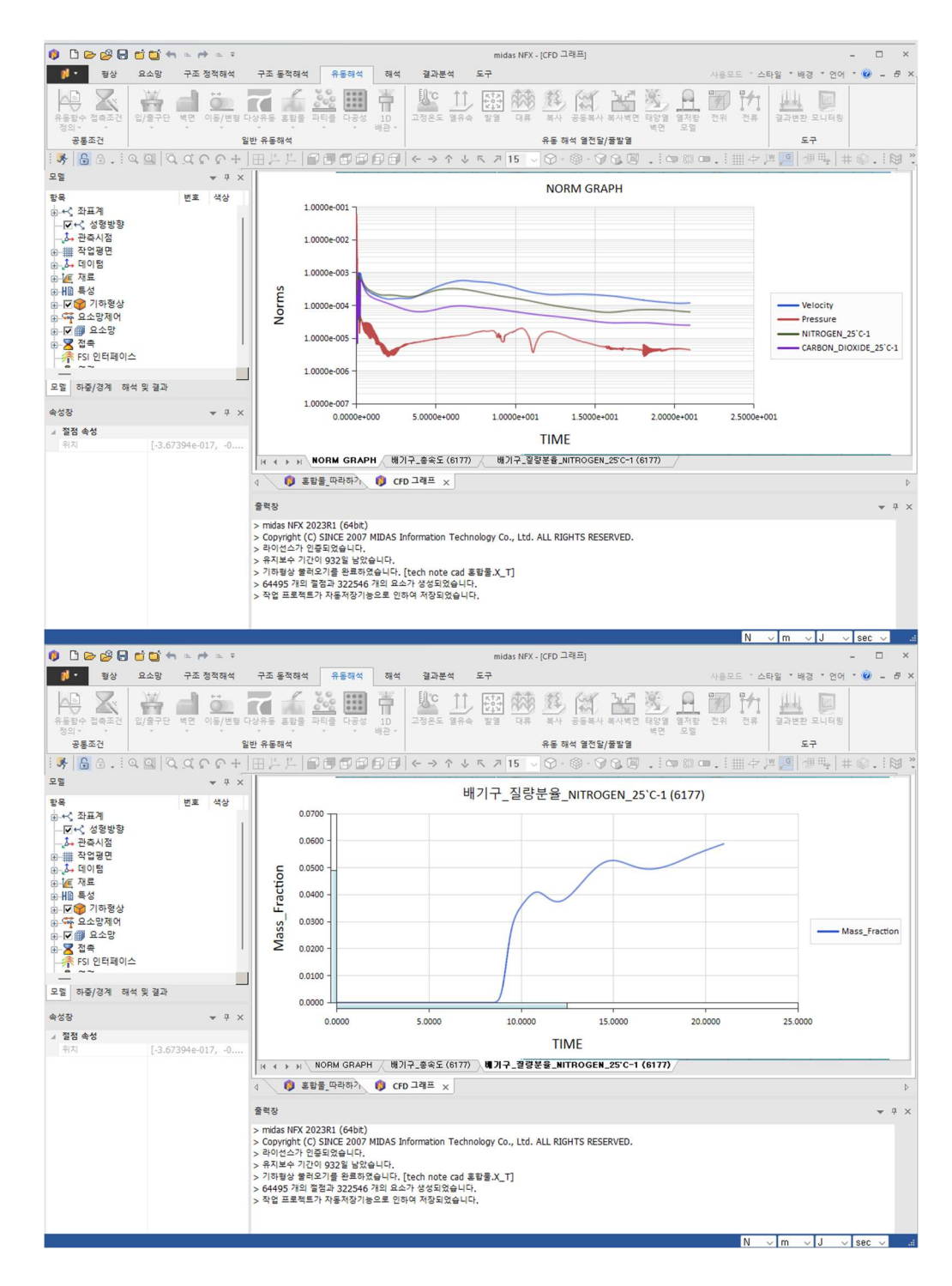

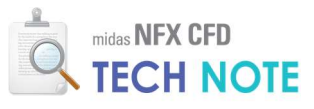

4-2-9. 결과 검토

- ❶ "해석 및 결과"탭을 클릭합니다.
- 😢 최종스텝의 "질량분율: NITROGEN\_25`C-1"을 더블클릭합니다.
- 🔒 "특정결과면 보이기"를 클릭합니다.
- ④ "기준"에 0.1 를 입력합니다.
- 🟮 "닫기"를 클릭합니다.
- 🙆 "멀티-스텝 애니메이션 녹화"를 활성화 시킵니다.
- 🕖 "재생버튼"을 클릭합니다.
- 🔞 "저장"을 클릭합니다.
- 🥑 "파일 이름"을 입력하고 "저장"을 클릭합니다.

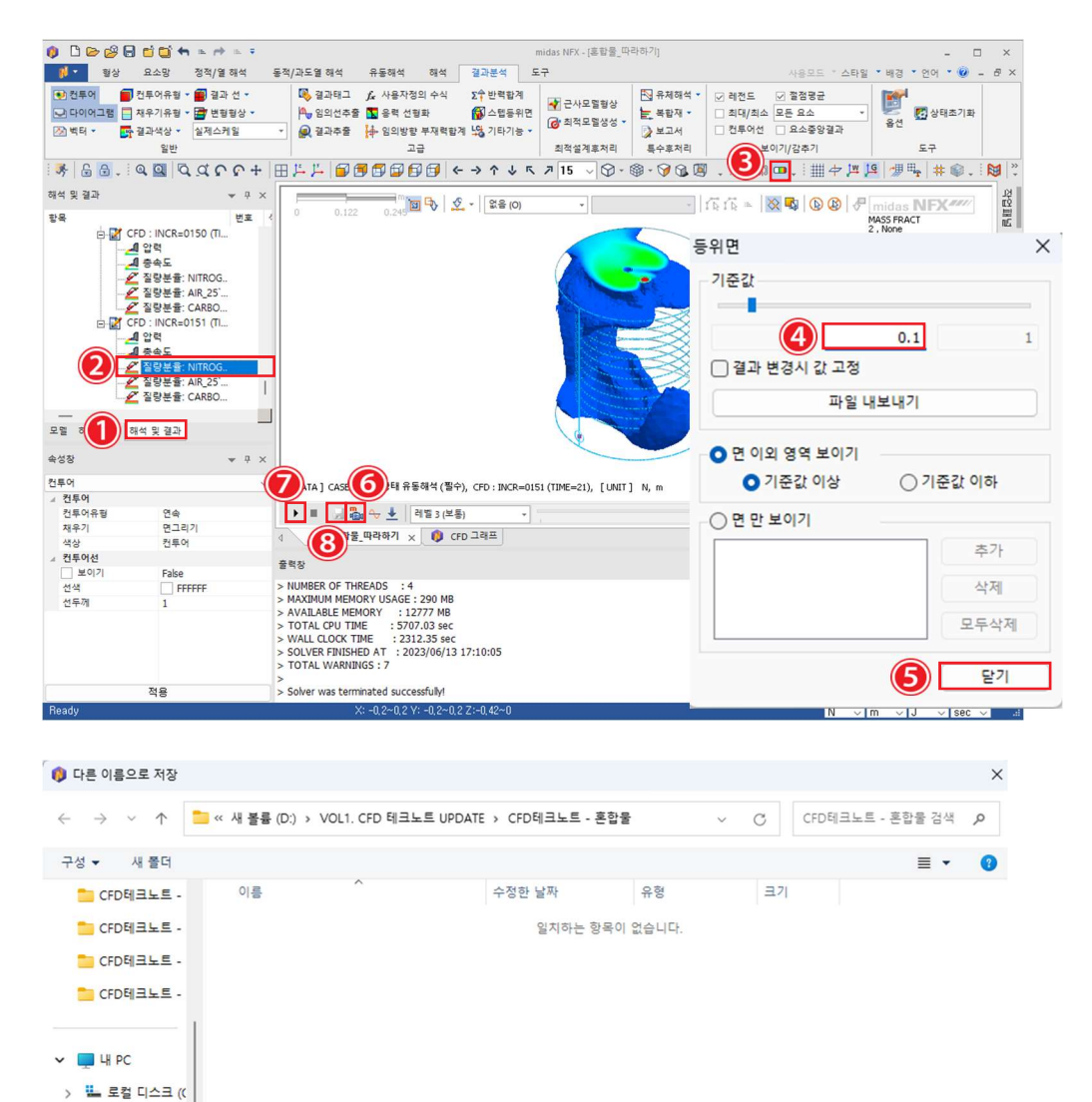

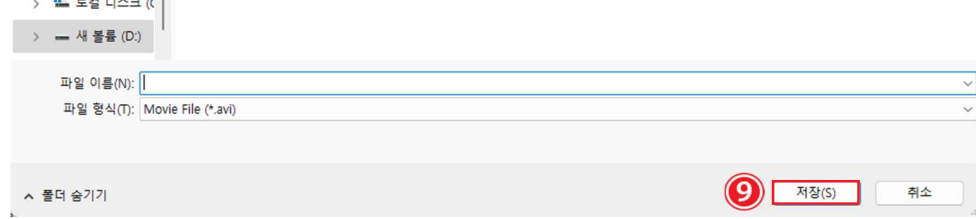

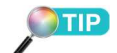

등위면 보이기 기능을 이용하여 동영상을 제작하면 가스가 퍼져 나가는 형상을 볼 수 있습니다.